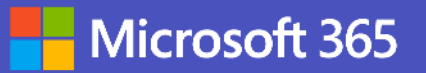

## Guide to Teams App Monetization

Last updated: 8/5/2022

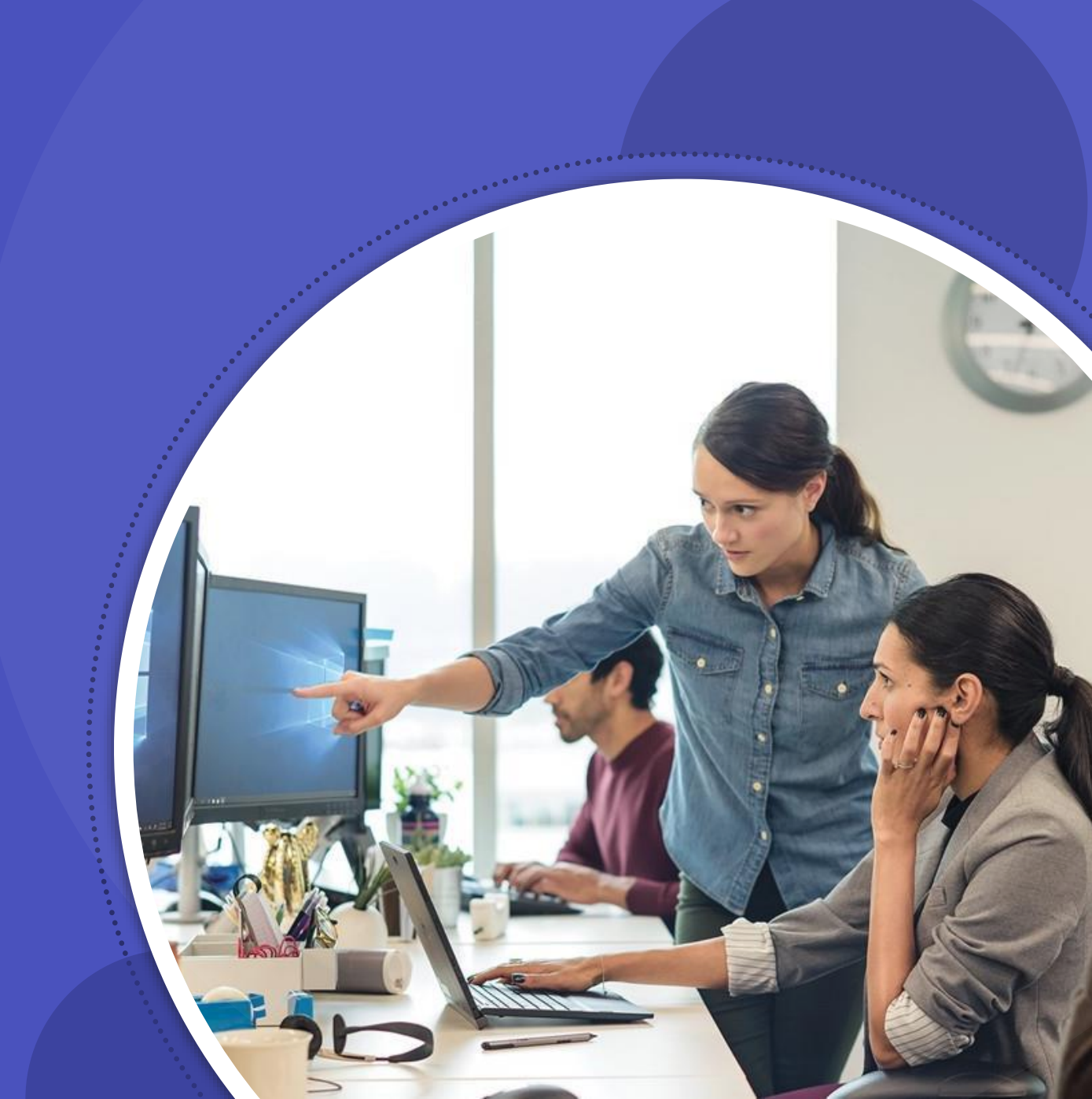

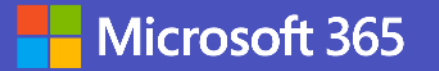

## **Important Note:**

• This guide is provided as-is and not a replacement for public documentation from Microsoft which supersedes any guidance provided in this deck

# Agenda

## Monetization Overview

- Partner Pitch Technical Requirements
- Validation Guidance
- CTA and Next Steps
- Q&A

<del>A</del>

## **OVERVIEW** What is a monetized Teams app?

|                                                                                                   |                                                                                                    |                                                                                                    |                                                                                                    |                                                                                                    |                                                                                                    |                                                                                                    |                                                                                            |                                                                                                    |                                                                                                    | <i>A</i> |
|---------------------------------------------------------------------------------------------------|----------------------------------------------------------------------------------------------------|----------------------------------------------------------------------------------------------------|----------------------------------------------------------------------------------------------------|----------------------------------------------------------------------------------------------------|----------------------------------------------------------------------------------------------------|----------------------------------------------------------------------------------------------------|--------------------------------------------------------------------------------------------|----------------------------------------------------------------------------------------------------|----------------------------------------------------------------------------------------------------|----------|
| Apps<br>Search all apps<br>Home >                                                                 | Get more done with apps!<br>Simplify workflows, share data, or find<br>new ways to work smarter together.                                                                                                    | ≁. monday<br>teamflect <sup>†</sup>                                                                                                    | ) Bites                                                                                                    | Filenesoft ApaSaurra And<br>Brawse apps<br>Historicade after to store the cauda                                  | <u>n</u> Janualing Society                                                                                                    |                                                                                                    |                                                                                            |                                                                                                    | j⊊ terri⊼zile                                                                                                    | 00 4 200 |
| Built for your ong<br>Featured<br>Popular on Teams<br>Top pikks<br>Witat's new<br>Categories      | Learn about apps in Teams (2)<br>Butt for your org<br>The Masset Instant - Scholl Historian.<br>The Masset Teams - Support Screen along you<br>The Masset Teams - Support Screen along you                                                               | Obi<br>have for hadwards<br>Chercing zamber for filewards percentions                                                                                                    | See at<br>Kasawa<br>Voinant<br>Voin de Vincent as o Min I sans to gri sey<br>non s gériers i serrations ad tries tone acou                                                             | Films<br>Phone days<br>- Corport<br>- Induition<br>- Products                                                    | Find the right                                                                                                    | <mark>t app, right now</mark><br>minut for a visit imperiordate<br>population and the and post-                                                                                                    | tage and                                                                                   |                                                                                                    |                                                                                                    |          |
| Education<br>Productivity<br>Image & rideo galleriss<br>Project management<br>Utilities<br>Sacest | you san voet more effeating yang otar, ikiti tha                                                                                                    | Webmax Center<br>Parts require.<br>Webmax Center for Moveman Learns is in the Trans<br>Suffern require for opportunities replaying on their<br>and their termity members. We can now note an- | our contrarty that help you do your beak work.                                                                                                    | <br>Dynamics 268     Microsoft 205     Fund     Cratical     Disofters     Disofters     Disofters     Disofters | Popular apps                                                                                                    | Construction for functional  A sub-time for sub-time to  The sub-time for the sub-time to  The sub-time for the sub-time to  The sub-time for the sub-time to  The sub-time for the sub-time to  The sub-time for the sub-time to  The sub-time for the sub-time to  The sub-time for the sub-time to  The sub-time for the sub-time to  The sub-time for the sub-time to  The sub-time for the sub-time to  The sub-time for the sub-time to  The sub-time for the sub-time to  The sub-time for the sub-time to  The sub-time to  The sub-timeto  The sub-timeto  The sub-time to  T | G<br>diverses by tar<br>treasest tread<br>in January<br>Conserve and a subscription        | Millioport Calve<br>Distant<br>Break<br>Science And Process Liter<br>Microsoft And Process Liter                                                                                                    | Sistence<br>Substance<br>& Guidean<br>Second The Substance                                                                                |          |
| App features<br>Personal apps<br>Bots<br>Johns                                                    | What's new<br>20 Douto<br>natives (speaked investor up)                                                                                                    | PA PEOPLE<br>INZMINISTRATING Spanna Trivert ap-                                                                                                    | See al                                                                                                    | Standard<br>Views<br>Wags<br>With Apps                                                                           | ₩ # # # # #¥<br>Fox<br>Carton                                                                                                    | <b>***</b> * * * 1479<br>Marine de la de la de<br>Marine de la de la de<br>Centre de                                                                                                    | n brynn Sanna (No.<br><b>大大大</b> 大大大)<br>Arright<br>Norgent<br>Gritene                     | A REAL PARTY AND A REAL PARTY AND A REAL | A A A A A COME<br>A COME AND A COME<br>COME AND<br>COME AND                                                                               |          |
| Connectors<br>Messaging<br>Meetings                                                               | Decurds new connector with Microsoft Tourns allows<br>you to keep your artist team connected without<br>leaving the application, whether they are Douas                                                                                                  | 「「HONEAFFU FEORE」は、Wetの語がシュア<br>No.1001ミュニケーションボーデルです。社内<br>社内(名別編唱)の読品会社一位で利用、解釋する                                                                                                    | Enhance Microsoft Teams with adaptable features<br>for powerful work and knowledge management<br>treating is a vessatile template system that                                          | <ul> <li>&gt; thes</li> <li>⇒ there Mode</li> <li>&gt; Sarings</li> </ul>                                        | Al + Machine Lear                                                                                                    | ning<br>Scott                                                                                                    | -                                                                                          | Da                                                                                                    |                                                                                                    | Secul    |
|                                                                                                   | Voca Convensational IVR<br>Nocician Ispania finishing<br>Most Astabolish Vola in Agits Conventional<br>Most astability of the Astability of the International<br>Most Astabolish and the International<br>Intel Vola after an internet entransmity mark. | Mentimeter<br>veronen: logaractiven upp<br>Drice orgagoment and empower your team with<br>inforciding presentations. Insure overy roce a<br>neard with Mentimeters inforesting presentations  | Vebba Hoard<br>Transa Taasaa taasaa taasa ga<br>Sarta comataban abadi yaar data bo pinning e<br>ngantinan yaa Madaal baari on rasmont<br>dinadi ji njoor Micatali Tiama diemad. Now ma |                                                                                                    | Zegani Maschine<br>Corrient Suffe<br>E-Dynel<br>■ New yes<br>Suff for dati ar sey of Mastan of<br>constitution and the<br>rest of a set of part ext. | Simples Finalities<br>Is trapit in<br>Ministry<br>Account action of simples and<br>interfere of an Article Sect.                                                                                                    | Frankty<br>House Sectors<br>Websiger<br>Out in proceeding one bar at own<br>of the machine | Dates<br>Toolan<br>Mike any<br>Land on the proceeding of the true<br>carding and on the proceeding of the true                                                                                                    | Dragon Kinhisee<br>exectione<br>Informe<br>Minimum<br>Dragon Astronof albumo na<br>(2001) a 4 science al Drag<br>decimanto for with 12 at |          |
|                                                                                                   | (Teams                                                                                                    | App Store                                                                                                    | <u>(</u> د                                                                                                    |                                                                                                    | (Ap                                                                                                    | nSou                                                                                                    | rce w                                                                                      | eb ar                                                                                                    | n)                                                                                                    |          |

#### **OVERVIEW**

## How does app monetization manifest in Teams?

|         |                    | < >                                                                            | <i>,○</i> Search or                                                             | type a command                                                                                       |                                                |                                                                                            | 🔬 – 🗆 ×                                                                                   |
|---------|--------------------|--------------------------------------------------------------------------------|---------------------------------------------------------------------------------|----------------------------------------------------------------------------------------------------|------------------------------------------------|--------------------------------------------------------------------------------------------|-------------------------------------------------------------------------------------------|
|         | Store              | Contoso Tasks f                                                                | or Teams                                                                        |                                                                                                    |                                                | ×                                                                                          |                                                                                           |
| )       | 🗄 Apps             | Contoso, Ltd.                                                                  | a-f-1                                                                           |                                                                                                    |                                                |                                                                                            |                                                                                           |
| ţ.      | Northwind Traders  | Microsoft certified                                                            | ree trial                                                                       |                                                                                                    |                                                |                                                                                            |                                                                                           |
| )<br>15 | Built by your org  | Add for me                                                                     |                                                                                 |                                                                                                    |                                                |                                                                                            | r <mark>– %</mark> Λ →                                                                    |
|         | Categories         |                                                                                |                                                                                 |                                                                                                    |                                                |                                                                                            |                                                                                           |
| ndar    | Analytics and Bl   | Buy a subscription                                                             | Category 1                                                                      | Category 2                                                                                           | Category 3                                     | Category 4                                                                                 |                                                                                           |
| -       | Developer and IT   | About                                                                          | Task name                                                                       | Task name                                                                                            | Task same                                      | Tark name                                                                                  |                                                                                           |
| s       | Human resources    | Permissions                                                                    | Account<br>Lorem ipsum dolor sit amet,<br>consertation adialicities adit and do | Marketing<br>Duis aute inure dolor in<br>proceedeededt in universite welt arms                       | Marketing<br>Quis nostrud exercitation ullamco | Account<br>Lorem ipsum dolor sit amet,<br>conception: adiatics no all t and do             |                                                                                           |
|         | Marketing          | P CITIISSIONS                                                                  | eiusmed tempor.                                                                 | cilum dolore-eu fugiat nulla<br>pariatur. Excepteur sint occaecat<br>cupidotat non proident, sunt in | commodo consequat.                             | eiusmod tempor.                                                                            |                                                                                           |
|         | Productivity       | More from Contoso, Ltd.                                                        |                                                                                 | сира.<br>к. Юг                                                                                       |                                                |                                                                                            | $\uparrow \downarrow$ Sort $\checkmark$ $\Upsilon$ Filter $\checkmark$                    |
|         | Project management |                                                                                | Task name<br>Marketing<br>Possere latern jouan dolor sit amet                   |                                                                                                    |                                                | Task name<br>Marketing<br>Consectative a errot nam at letters                              | See all                                                                                   |
| •       | Sales and support  |                                                                                | K Ø 2                                                                           | Task name<br>Account<br>Lorem ipsum-dolor sit arnet tempor.                                          |                                                | Tempos uma et pharetra pharetra<br>massa. Vitae aliquet nec<br>ullamcorper sit amet risus. |                                                                                           |
|         | Social and fun     |                                                                                | Task name                                                                       | 😕 🕑 🖉 🖉 1 🖓 2                                                                                        |                                                | (k) (D 1) (D 1)                                                                            | tle                                                                                       |
|         | Industries         |                                                                                | Account<br>Consectatur a erat nam at lectus.<br>Tempus uma et pharetra pharetra | Task name                                                                                            |                                                |                                                                                            | ★ ☆ ☆ 3.1                                                                                 |
|         | Education          |                                                                                | massa. Vitae aliquet nec<br>utaminimar sit amet risos                           | Lossen insum-distor sit amer                                                                         |                                                |                                                                                            | et dui a erat consectetur adipiscing elit.<br>et dui a erat consequat porta quis a velit. |
|         | Financial services |                                                                                |                                                                                 |                                                                                                    |                                                |                                                                                            | ectetur adipiscing elit. Mauris sit amet dui                                              |
|         | Government         |                                                                                | Easily keep track                                                               | of all your tasks,                                                                                   | no matter where                                | e they are.                                                                                |                                                                                           |
|         | Healthcare         |                                                                                | Contoso Tasks for Teams                                                         | keeps you in the flow                                                                                | of work and on track a                         | cross your organization.                                                                   | ng<br>◆ 今 今 3.1                                                                           |
|         | Manufacturing      |                                                                                | Easily assign, track prog                                                       | ress, and report on tas                                                                              | ks created in Teams ch                         | annels, chats, and                                                                         | dipiscing elit. Mauris sit amet dui a erat                                                |
|         | Retail             |                                                                                | meetings. Keep everyor<br>status bot. or scheduled                              | e updated with real-t<br>report delivery.                                                            | me status updates via t                        | he unified dashboard,                                                                      | arta quis a velit. Nullam consectetur<br>Mauria amet lorom incum dolos cit amo            |
|         |                    | By using Contoso Tasks for Teams, you agree to the privacy policy and terms of | Created by: Contoso, Lto                                                        | l.                                                                                                   |                                                |                                                                                            | c. Mauris amet lorem ipsum dolor sit ame<br>See all                                       |
|         |                    | use.                                                                           | version 1.1                                                                     |                                                                                                    |                                                |                                                                                            |                                                                                           |
|         |                    |                                                                                |                                                                                 |                                                                                                    |                                                |                                                                                            | name                                                                                      |

## OVERVIEW Ideal ISV candidates for Teams monetization

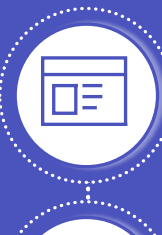

Have an existing Teams application that provides enhanced value or "stickiness"

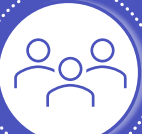

Supports <u>per-user</u> or <u>flat-rate</u> models (consumption-based not supported)\*

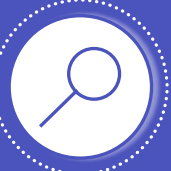

Can differentiate between free and paid in-app experiences

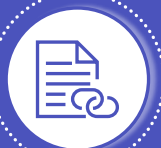

Willingness to build or implement license management components into their app

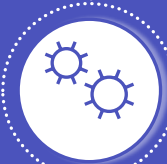

Having a SaaS offer already created and live will help expedite process

\* Transactable SaaS offerings purchased through Teams and AppSource do not alleviate MACC

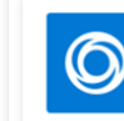

Contoso Tasks for Teams Contoso, Ltd.

Add for me Buy a subscription Category 1 Category 2 Category 3 Category 4 About Task name Task name Permissions lum dolore eu fugiat null More from Contoso, Ltd. Task name 84 87 210 Task name

#### Easily keep track of all your tasks, no matter where they are.

Contoso Tasks for Teams keeps you in the flow of work and on track across your organization. Easily assign, track progress, and report on tasks created in Teams channels, chats, and meetings. Keep everyone updated with real-time status updates via the unified dashboard, status bot, or scheduled report delivery.

By using Contoso Tasks for Teams, you agree to the privacy policy and terms of use.

Created by: Contoso, Ltd. Version 1.1

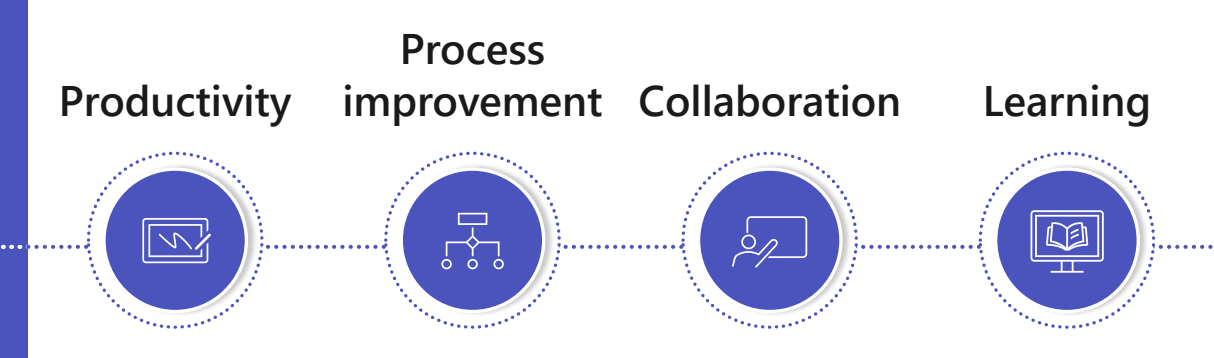

# Agenda

Monetization Overview

## Partner Pitch

Q&A

**Technical Requirements** 

Validation Guidance

CTA and Next Steps

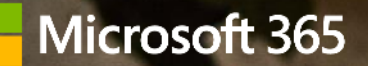

Why Teams apps and transact on Microsoft Commercial Marketplace

# Why build apps on Teams?

"The Microsoft Cloud is the only cloud that supports everything an organization needs to adopt to hybrid work. It starts with Teams. It's where people meet, chat, call, collaborate and automate business processes all within the flow of work. No other solution offers this today."

Satya Nadella, chairman and CEO, Microsoft. Microsoft Inspire Partner Conference, July 2021

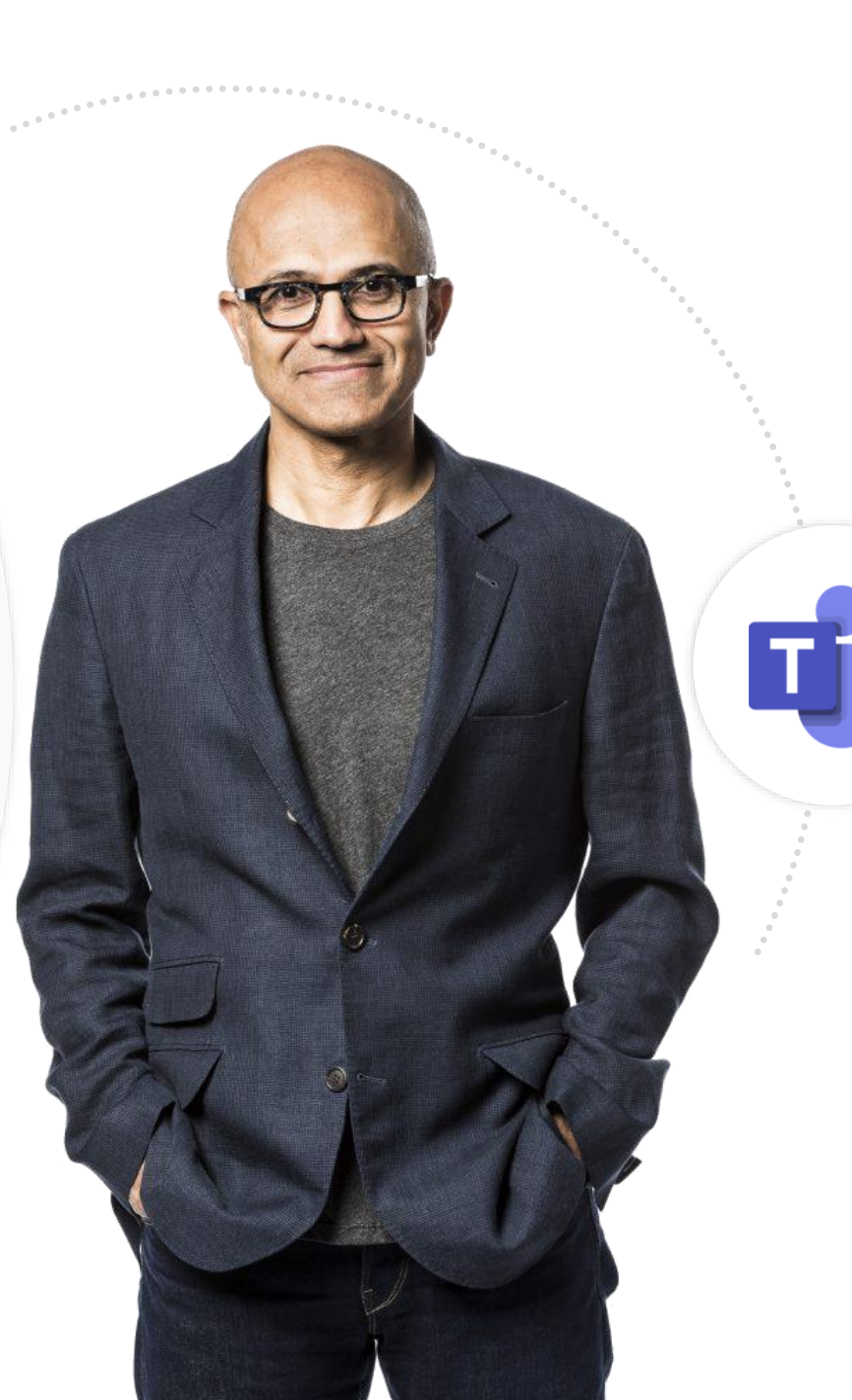

## **Microsoft Teams**

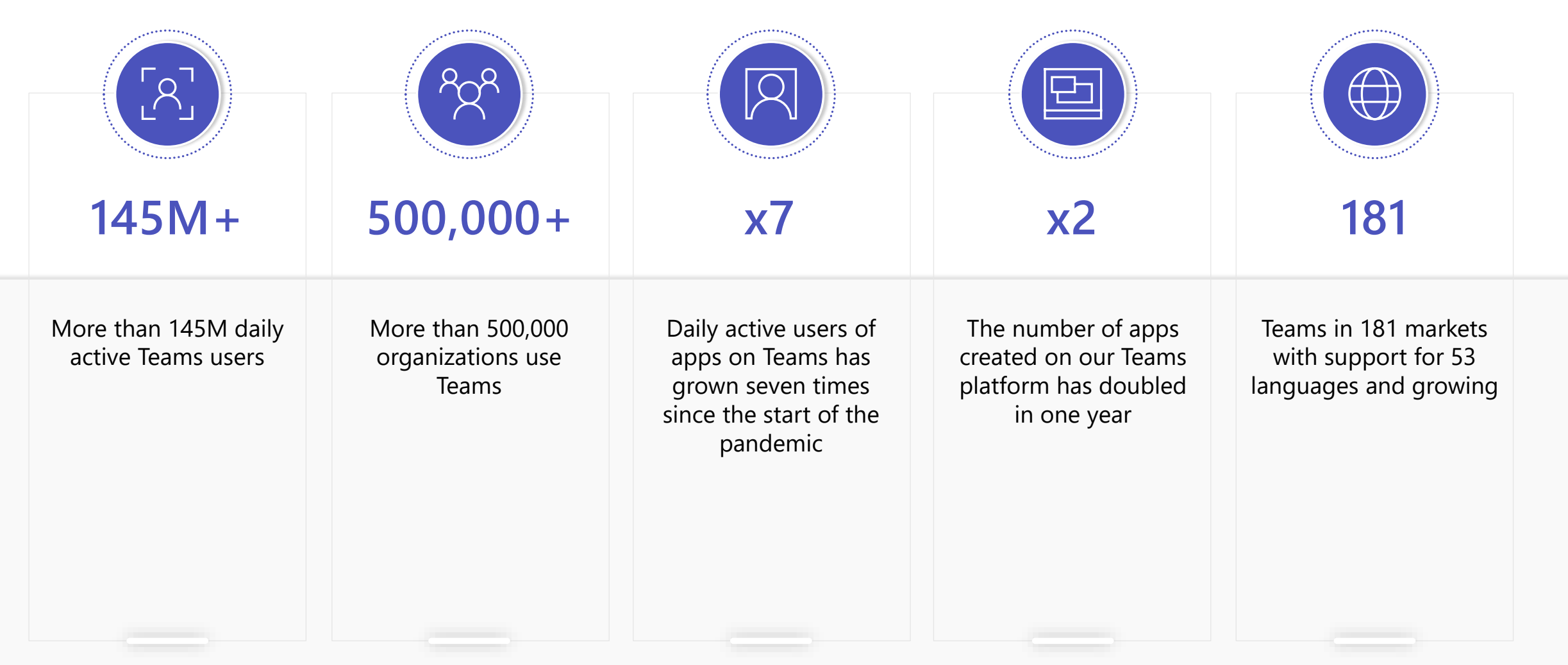

Develop apps for Microsoft Teams – Associate – Learn | Microsoft Docs

Build apps for Microsoft 365

Build custom apps on Microsoft Teams to meet your unique needs

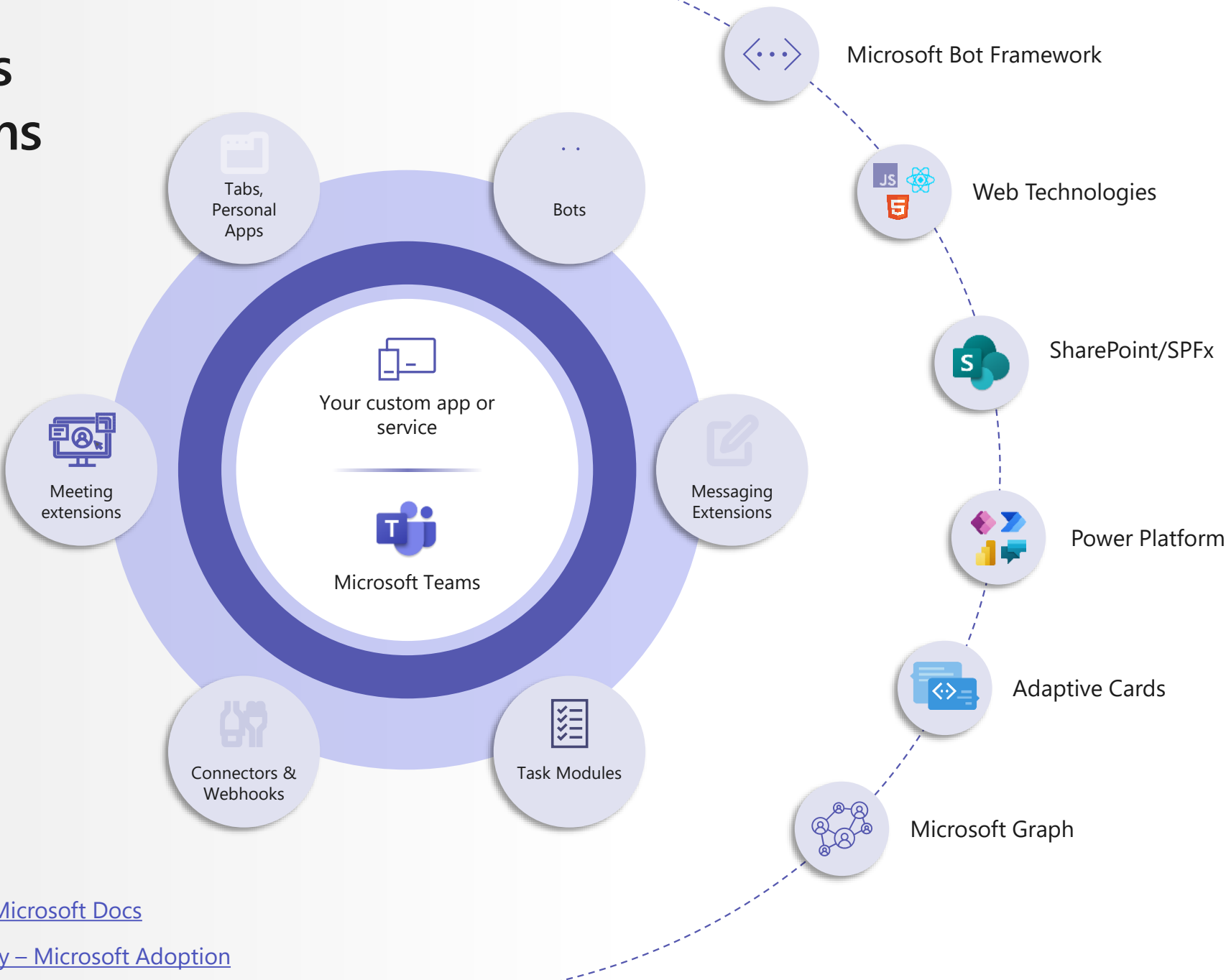

Microsoft Teams app templates – Te ams | Microsoft Docs

Microsoft 365 Extensibility look book gallery – Microsoft Adoption

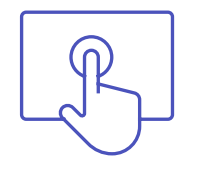

# New benefits to help you build Teams apps

aka.ms/ModernWorkISV

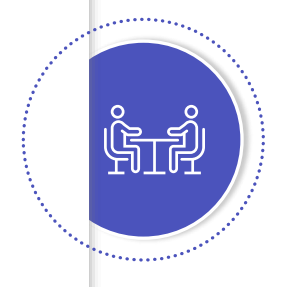

### 1:1 Consultations

Dedicated technical team to help partner build high-quality apps faster

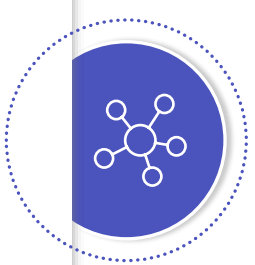

## Technical benefits

Product & skilling benefits

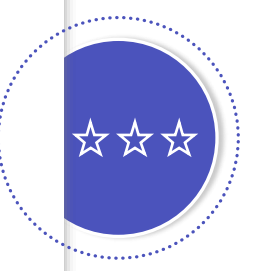

#### **Unified ISV Experience**

Unified partner experience across Partner Center and Microsoft AppSource

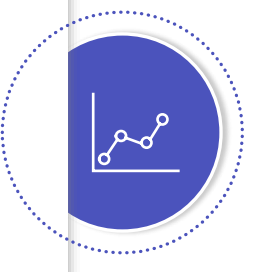

### **Go-To-Market benefits**

Marketing, launch asset planning, as well as better exposure to Microsoft field

## Why transact apps on Microsoft Commercial Marketplace?

# The most partner-focused business platform

# 3% flat transaction fee

Keep more of your margin with reduced marketplace transaction fees from an industry-standard 20% to 3%

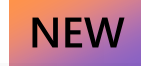

## Earn cash rewards for publishing a new Microsoft Teams app in Microsoft AppSource and Microsoft Teams Store between July 1, 2022 and June 30, 2023

|                                                                     | Incentive structure                                                                                                    |          |
|---------------------------------------------------------------------|----------------------------------------------------------------------------------------------------|----------|
| Tier 1: Marketplace Publi                                           | sh Incentive <sup>2</sup>                                                                                                    |          |
| Lever 1: Publish Incentive <sup>3</sup>                             | Option 1: Broad Publish Incentive<br>Awarded when a transactable offer is published into any<br>Microsoft commercial marketplace store fronts during the<br>campaign period.                                                          | \$10,000 |
| Lever 2: High quality publish incentive for Teams apps <sup>4</sup> | Awarded when a transactable Teams app is published into<br>Microsoft AppSource and Teams Store with high quality<br>criteria: AAD SSO enabled and leverage two collaborative<br>features of Teams to earn the incentive. <sup>5</sup> | \$10,000 |
| Tier 2: Grow Incentive <sup>6</sup>                                 |                                                                                                    |          |
| Lever 3: Billed Sales incentive                                     | Awarded when a transactable offer reaches USD \$25,000<br>in monthly billed sales for the first time in 12 months or<br>for the first time since its publication, whichever<br>timeframe is shorter.                                  | \$10,000 |
| Lever 4: Usage incentive<br>(Teams apps only)                       | Awarded when a Teams app reaches 5000 in monthly<br>active user count for the first time in 12 months or for the<br>first time since its publication, whichever timeframe is<br>shorter.                                              | \$10,000 |

## Sign Up for Microsoft 365 ISV Benefits Program

### https://aka.ms/ModernWorkISV

<sup>1</sup>Please refer to the <u>ISV Marketplace Transact and Graw Incentive Campaign asset collection</u> for more details. See <u>Terms & Conditions</u> for full eligibility.
<sup>2</sup>For the Marketplace Publish incentive, each participant (determined at the MPN ID level) can earn up to three payments from the levers and options below. Incentive earning for one marketplace offer on one option of lever 1, or incentive earning for one teams app on lever 2 is determined as one payment. An eligible marketplace offer on no both lever 1 and lever 2 of the Marketplace Publish incentive.<sup>3</sup>

<sup>3</sup>For Lever 1: Publish Incentive, there are 2 Options. Option 1 is included in the table above. Option 2: Azure IP Co-sell Publish incentive, \$10,000 - Awarded when a transactable offer is published for an Azure IP Co-sell eligible application into any Microsoft commercial marketplace store fronts during the compaign period. See <u>Terms & Conditions for full eligibility</u>. Additional information available here: <u>Marketplace Transact and Grow Incentive Campaign Walking Deck</u>. *"Find detailed information on a transactable Teams Store app. Azure Active Directory single sign-on enabled, and the collaborative features of Teams.* 

ring actained information on a transactable reams store app, rathe active billectory single sign-on enabled, and the collaborative features of reams. <sup>5</sup>Eligible Teams collaborative features include tabs for chat/channel, personal tabs, bot using adaptive cards, messaging extension using adaptive cards & meeting extension

<sup>6</sup>For the Grow incentive, an eligible marketplace offer can earn on both lever 1 and lever 2 of the Grow incentive. Offers published before the Program Term are also eligible for this Growth incentive. There is no limit on how many offers partners can earn incentive on.

## Microsoft Commercial Marketplace

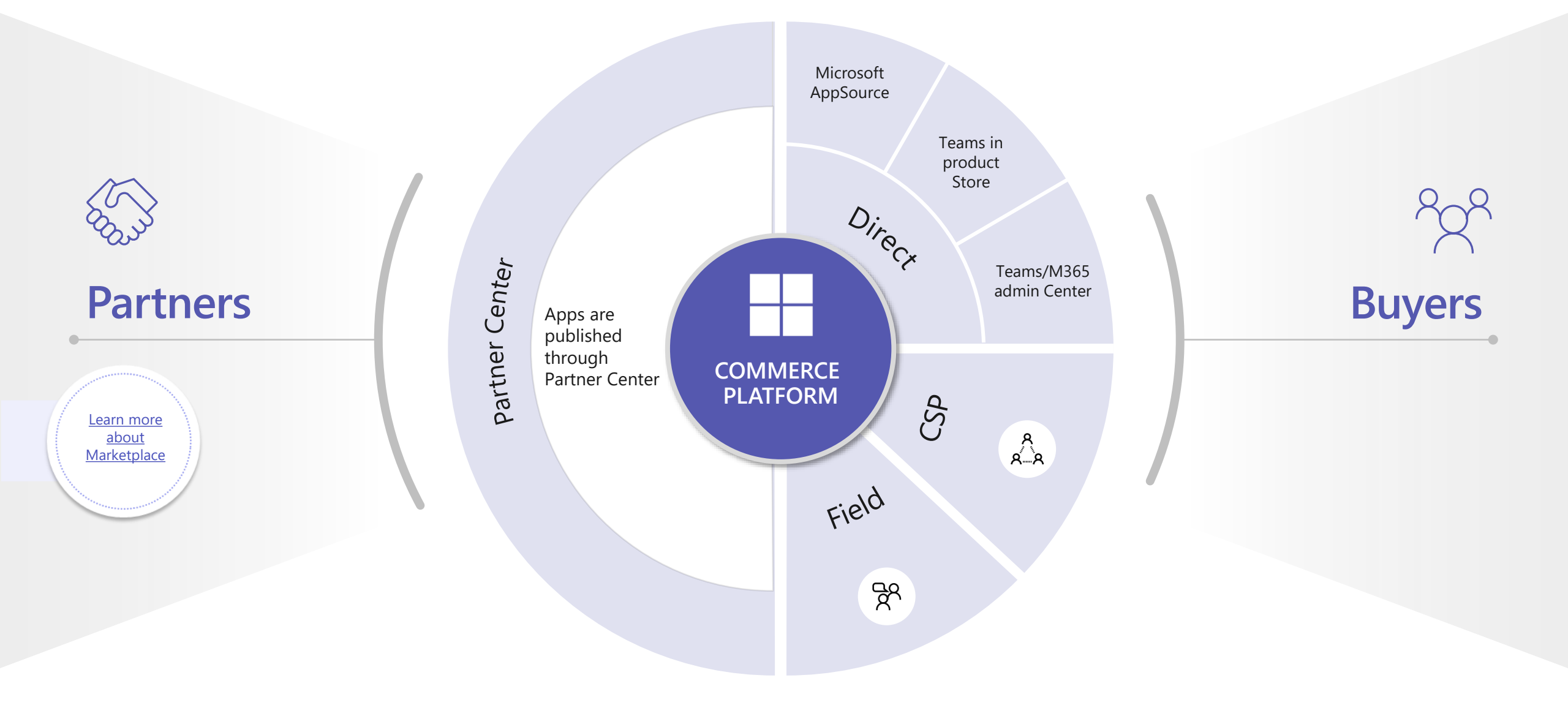

# Our partners can take their business to the next level with marketplace

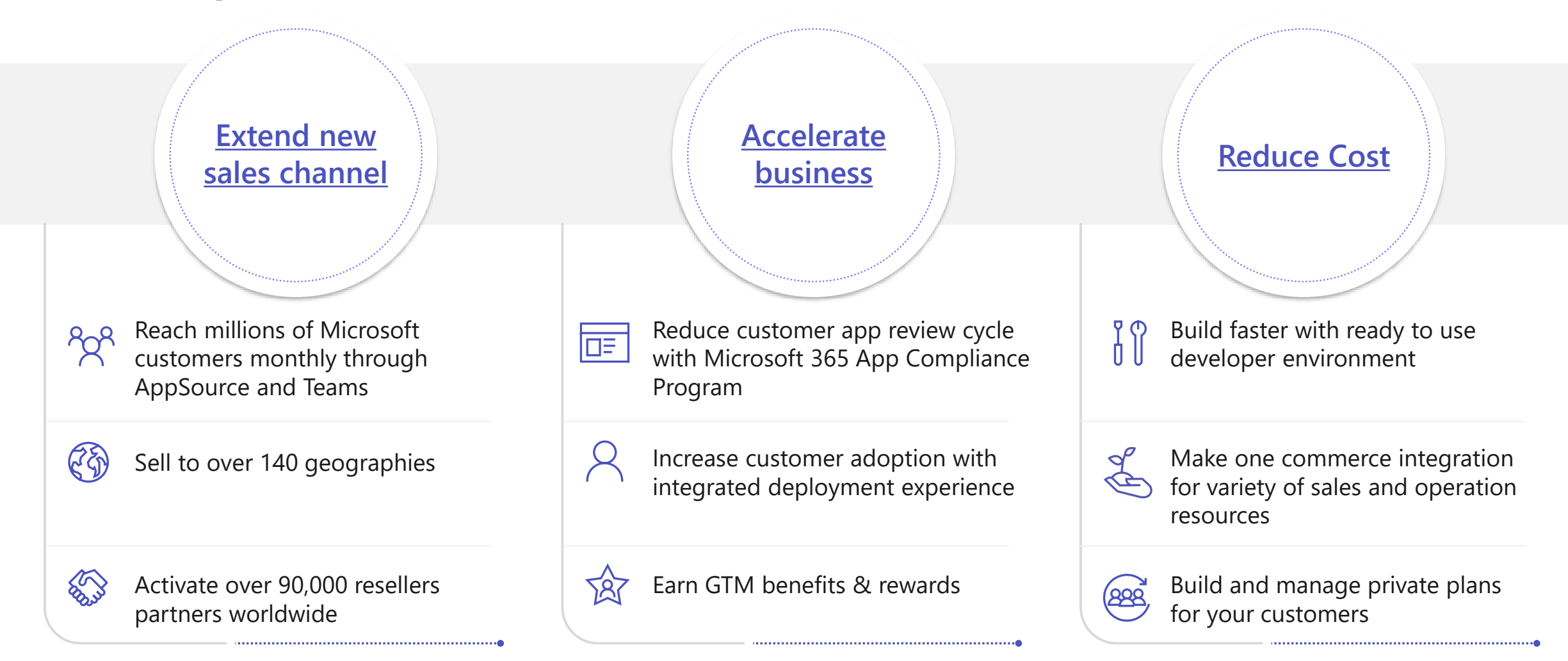

### Forrester<sup>®</sup>

## The Partner Opportunity for Creating Microsoft Teams Applications

### Increased # of deals

## 40%-250%

Compared to a baseline number of non-Teams application deals at 100%, the anticipated number of deals in the first year ranges from 40% to 250% higher

### Increased deal size

Up to **400**%

Compared to the baseline of 100%, the Teams-related deal increase ranges in size from no increase for those already selling enterprise deals

## Voice of the partner

"Teams significantly increases our TAM. Additionally, the power of the Microsoft name gives instant credibility."

- VP of presales

"Teams opens up enterprise-wide deployments for us rather than department-sized deals. It gives us more distribution in terms of customer we can serve and the value we provide. Seventy-five percent of our pipeline is tied to Teams."

- Product marketing

 Other opportunities

 Improve value proposition and competitive differentiation

 Create better usage and customer stickiness

 Reduce development and delivery cost

"With AppSource, we can have access to all CSP partners around the world. That is something we will be launching in the next few months." - Alliances manager

Information and quotations from a commissioned Total Economic Impact<sup>™</sup> study conducted by Forrester Consulting on behalf of Microsoft: <u>The Partner Opportunity for creating Microsoft Teams applications</u>, March 2021. <u>A Total Economic Impact<sup>™</sup> Partner Opportunity Analysis</u>

# **Expand Customer Reach : CSP**

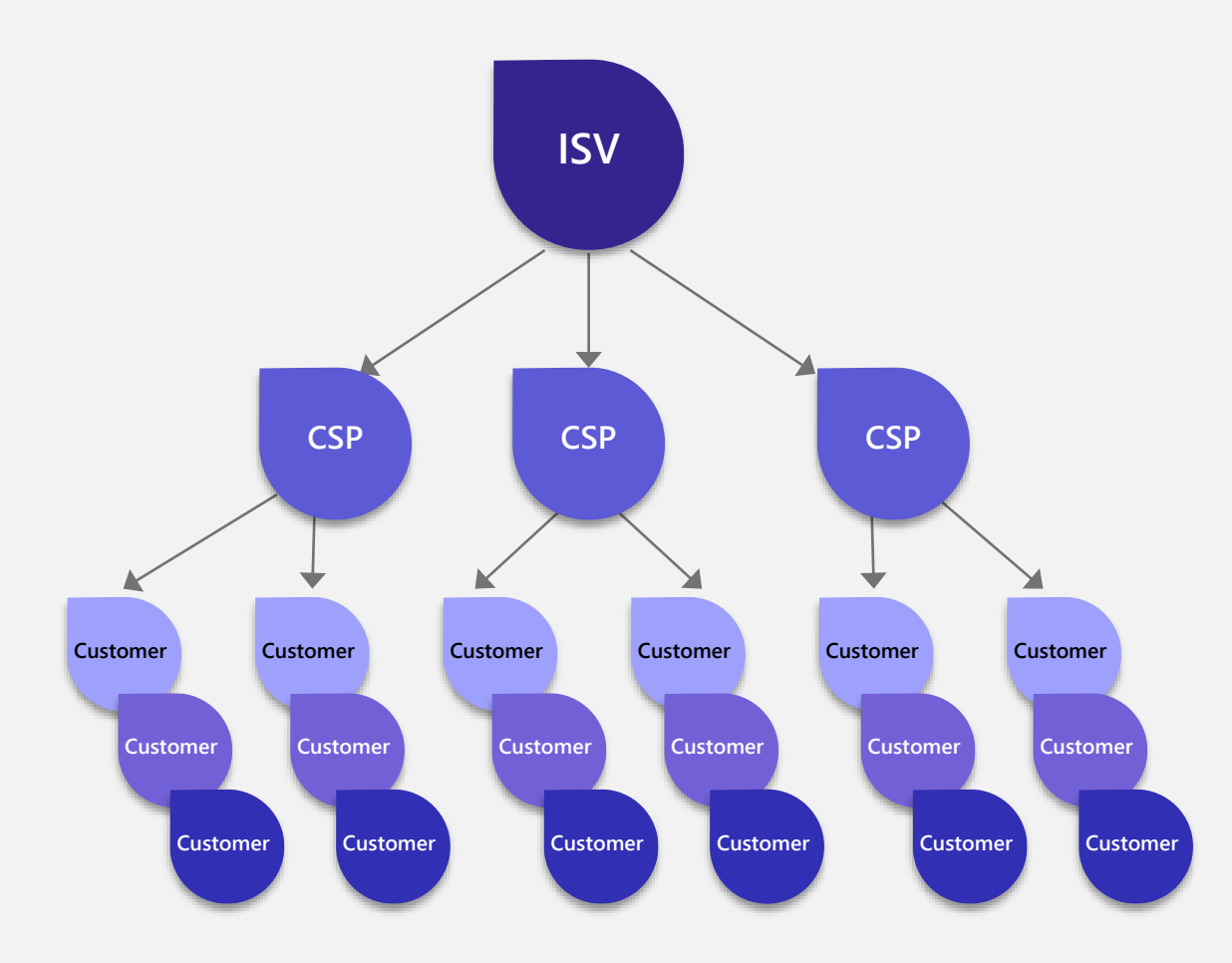

# Extend your salesforce with CSPs

Cloud Solution Providers sell and deploy Microsoft apps, as well as recommend and sell your solutions directly to customers based on their business needs.

In many cases, CSPs offer better value to customers by selling comprehensive offerings that include both Microsoft, ISV apps and your services.

This presents an excellent opportunity for ISVs—CSPs can act as an extension of your salesforce, including your app as part of these packages.

As of February 2022, ISVs can create deals with CSPs to share margin on apps sold to the CSP's customers. ISV <u>LawToolBox teamed up with CSP</u> <u>Pax8</u> and has seen a **105% increase in licenses transacted through marketplace.** 

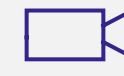

Nimble and Sherweb partner up for growth on the commercial marketplace

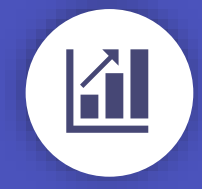

## Scale your reach through CSP

ISVs can provide private offers to resellers for selling their marketplace offer.

- ISV can define a margin % off the retail price for their offer (or a plan under their offer)
- ISV can define a different margin % per CSP per offer up to a limit of 400 CSP tenants
- This will impact CSP partners who Microsoft bills: Direct CSPs or Indirect Providers

## **Value Proposition**

8

187

 $\sim$ 

ŶŹŶ

Top requested feature by both ISV and CSP partners

Help us compete with our top competitors

Provide value of transacting marketplace offers to CSP partners

Automate negotiated margin capabilities into Marketplace. CSP partners get their margin upfront removing the need for rebates outside of marketplace

# **Pre-requisites**

Pre-requisites The offer needs to be:

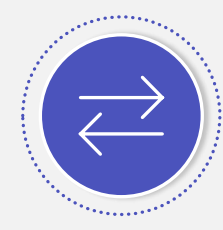

Transactable (not free, contact me, or BYOL)

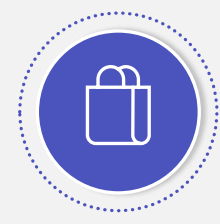

Public – available for purchase on Azure Marketplace or Microsoft AppSource by direct customers

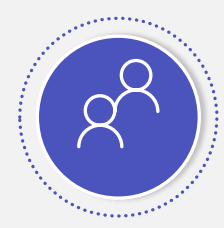

Opted in to be sold via CSP (by all partners or specific partners)

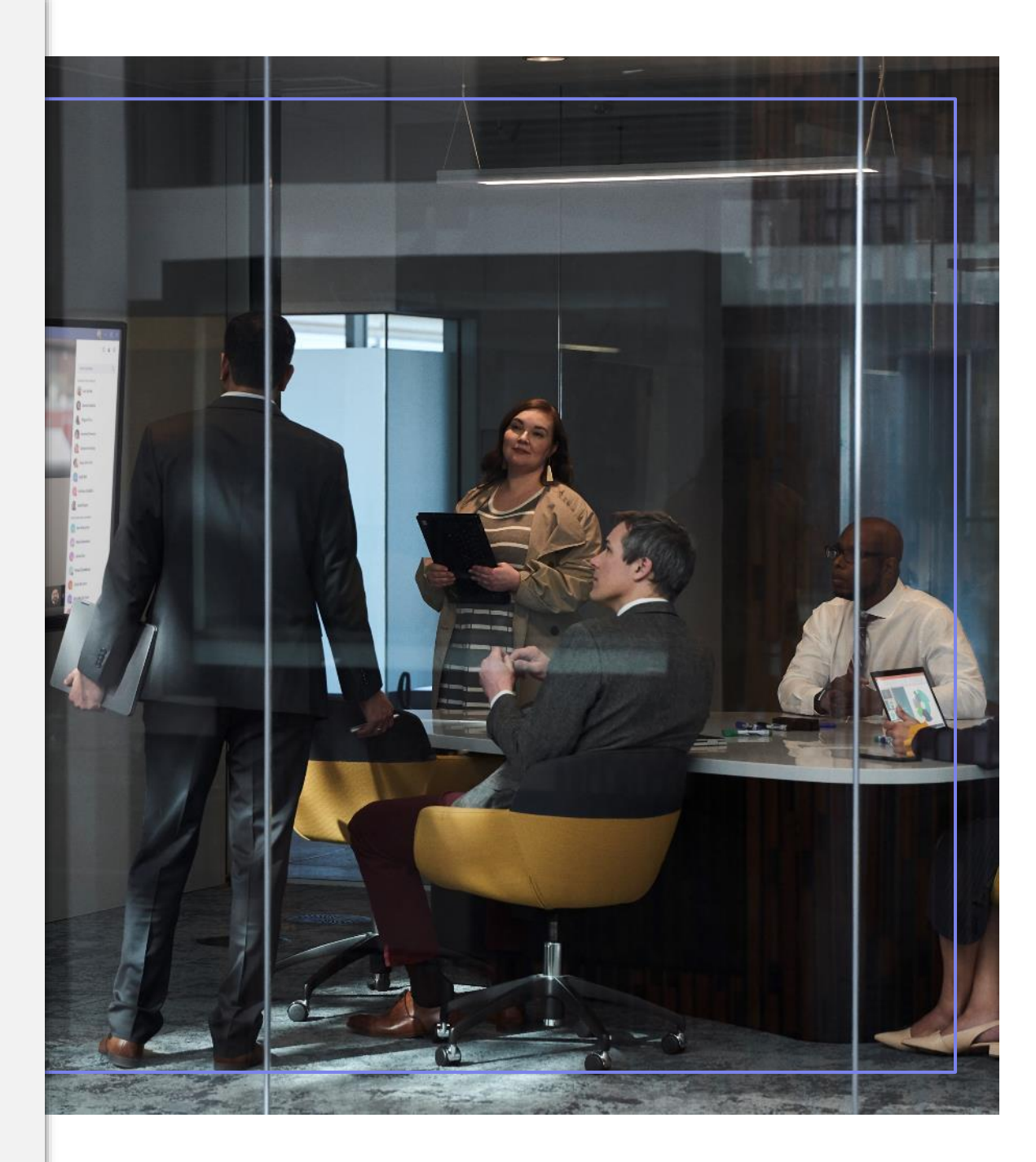

# Become CSP Channel Ready

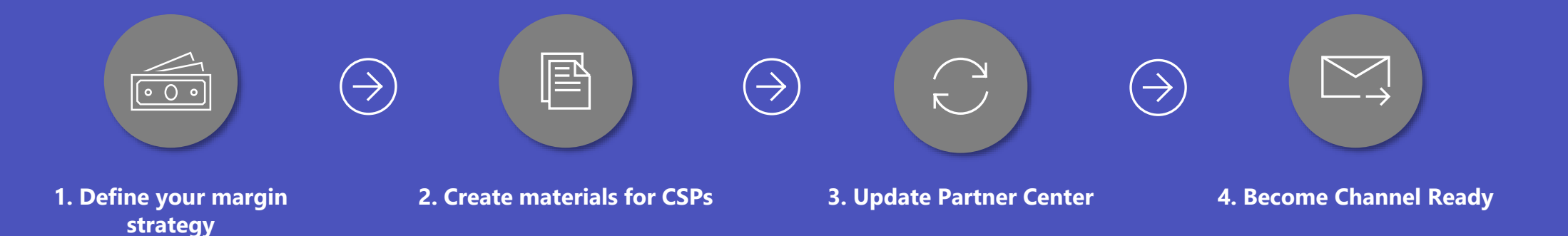

Learn more and get started today: https://aka.ms/TeamsMonetization/CSPChannelReadyGuide

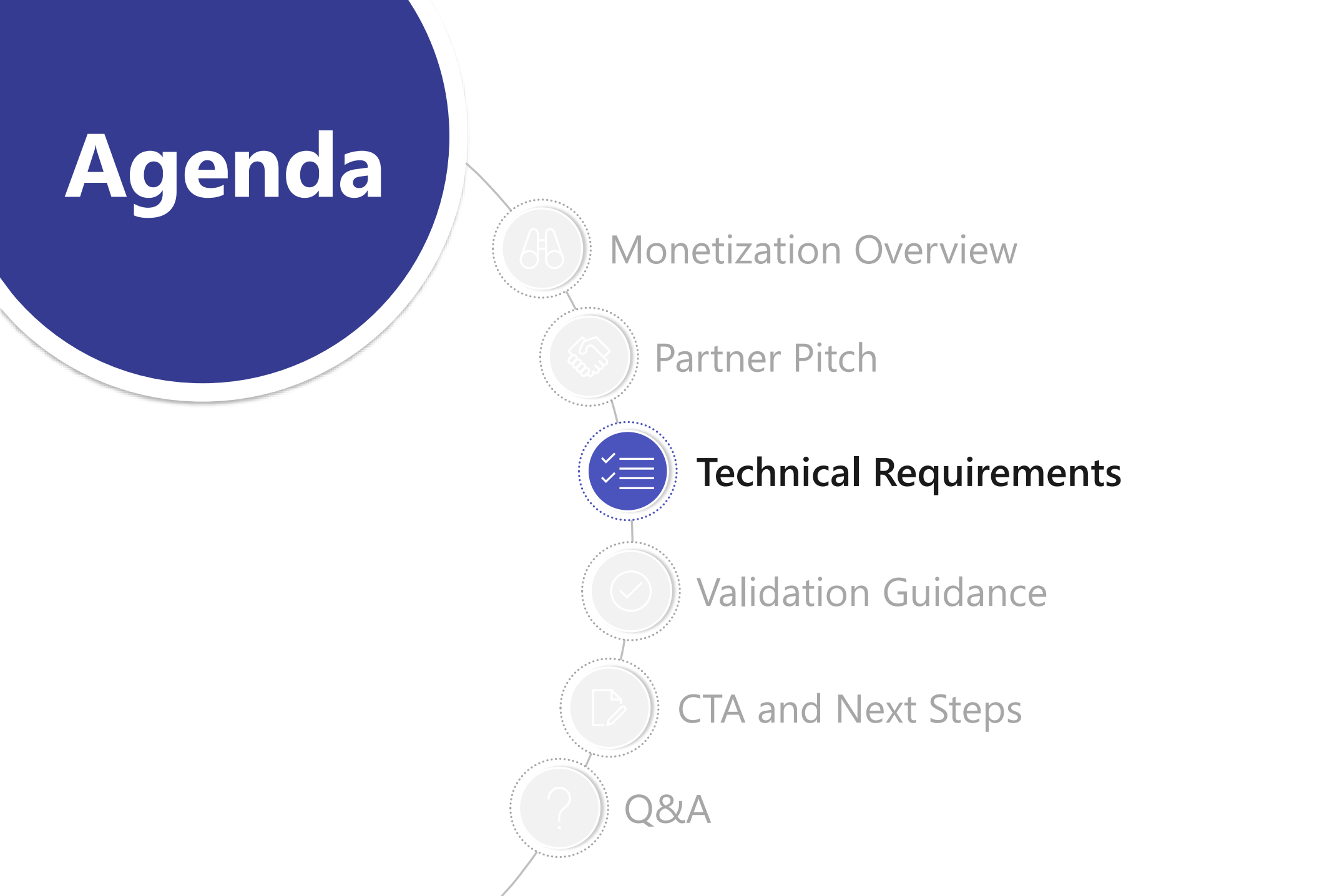

# Five-step process to monetizing a Teams app starts with having an existing free version

This guide assumes developer has already built a non-monetized Teams app. Creating a full Teams app from scratch is outside scope of this content.<sup>1</sup> Links are provided below as starting point.

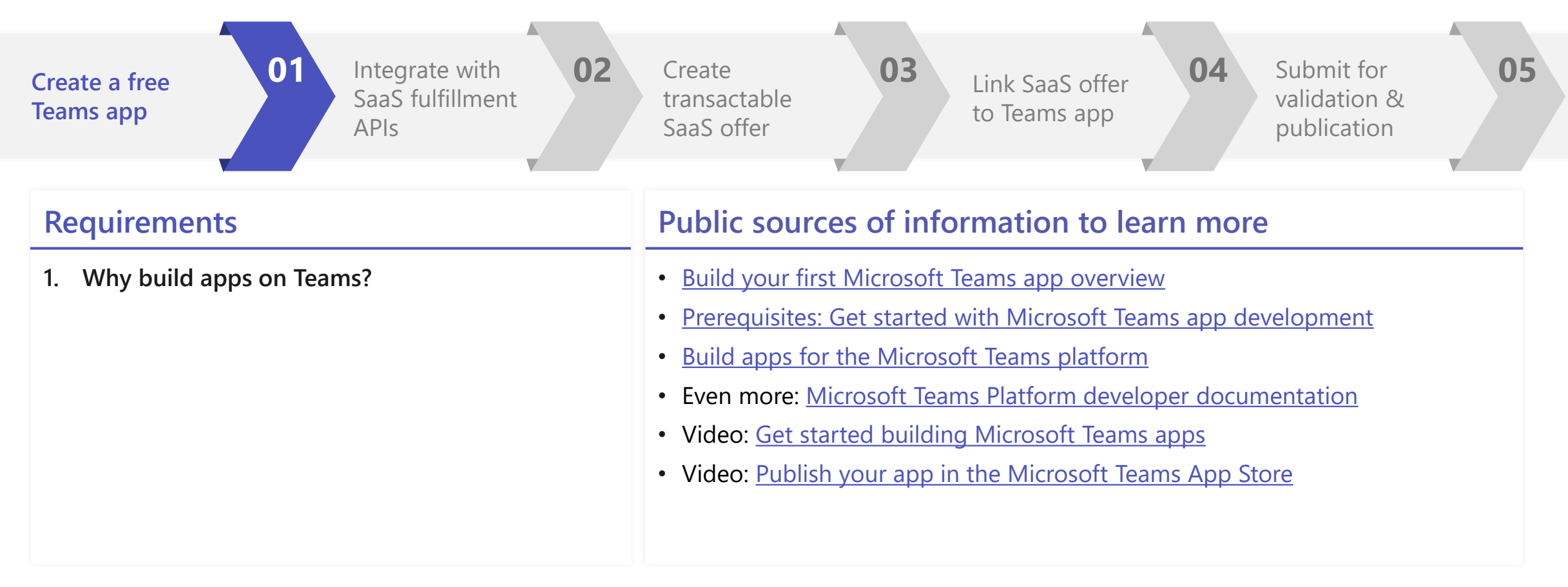

# Step 2: Build the landing page and webhooks to integrate with commerce APIs

Integration with these APIs by publishers is required to allow subscription lifecycle to be managed by marketplace. While this is one of the most resource-intensive steps for ISVs during the process, it is well documented online and few ISVs encounter problems

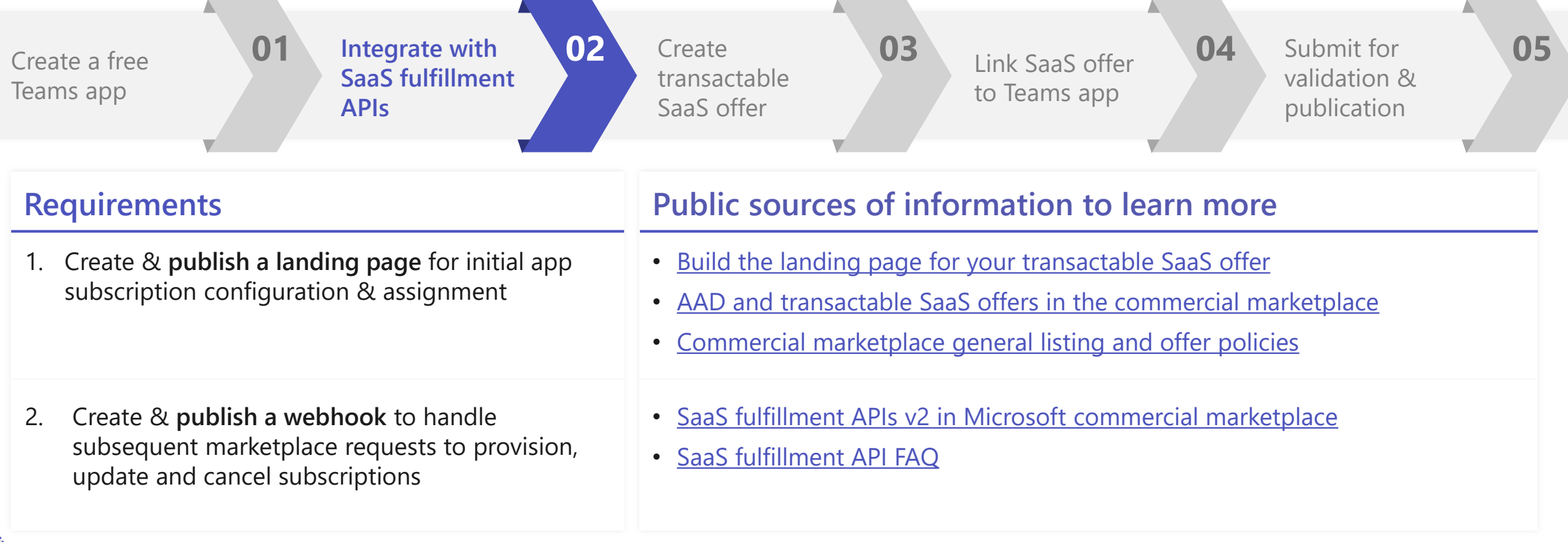

# How do the landing page and webhook work to enable transactions?

## **USER PERSPECTIVE USER COMPLETES PURCHASE** 0 2 ri Torra dat **USER DIRECTED TO ISV LANDING PAGE** 0 App: Appendix Appendix 4

**USER RETURNS TO TEAMS** 

#### ISV PERSPECTIVE

**USER** purchases app in commercial marketplace & clicks "configure" at end of Teams purchase flow

**MARKETPLACE** opens browser to publisher **LANDING PAGE** URL defined in offer setup, passes TOKEN in URL

## **PUBLISHER** can then request purchase details by passing TOKEN back to marketplace via COMMERCE APIs

**PUBLISHER** provisions internally, notifies MARKETPLACE that subscription is active via COMMERCE APIs

#### ,

**MARKETPLACE** resumes purchase flow experience for user after ISV confirms, redirects user to (now activated) app

**PUBLISHER** receives subsequent subscription changes (e.g., updates, cancellations) via **WEBHOOK** defined in offer setup

#### FREQUENTLY ASKED QUESTIONS

#### Q: Is SSO Required?

A: Yes, per <u>Commercial marketplace general</u> <u>listing and offer policies</u>:

"If you choose to sell through Microsoft, the marketplace buyer must be able to activate their subscription using the Azure Active Directory (Azure AD) log in information that they used to purchase your marketplace offer. This means that your <u>offer landing page</u> and your application must allow the marketplace buyer to <u>log in using Azure AD Single Sign-On</u> (SSO)"

#### Q: What is in this "token"?

A: The token doesn't provide information per se. It passed to the ISV via the landing page URL like

https://contoso.com/signup?token=<blob> and enables ISVs to pass it back to the commerce APIs and receive details on the purchase

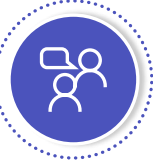

# Most ISVs find integration with commerce APIs straightforward

Word of caution: These APIs can be deceptively simple to implement. ISVs should thoroughly validate end-to-end experience before submitting

| 1<br>Provide landing URL<br>for marketplace to<br>pass token               | <pre>// STEP 1:<br/>[HttpGet]<br/>[Route("api/subscription/signup")]<br/>public async Task<httpresponsemessage> Signup(string token) {<br/>var resolve = await SaasFulfillmentUtility.ResolvePurchase(token);<br/>// here is where publisher would need to integrate with their own license management systems to configure,<br/>provision<br/>await ActivateSubscription(resolve.subscription.id, resolve.subscription.planId, resolve.quantity);<br/>return Request.CreateResponse(System.Net.HttpStatusCode.OK, "Subscription setup complete");<br/>}</httpresponsemessage></pre>                                                                                   | <b>BEST PRACTICES</b><br>Before submitting for<br>validation at end of this<br>process, always perform end-<br>to-end tests that verify license<br>counts and assignment in                                                  |
|----------------------------------------------------------------------------|----------------------------------------------------------------------------------------------------|----------------------------------------------------------------------------------------------------|
| 2<br>Use token to retrieve<br>subscription details via<br>marketplace APIs | <pre>// STEP 2:<br/>public static async Task<resolveresponse> ResolvePurchase(string token) {<br/>Uri requestUrl = new Uri(\$"https://marketplaceapi.microsoft.com/api/saas/subscriptions/resolve?api-version=2018-<br/>08-31");<br/><br/>httpRequestMessage.Headers.Add("x-ms-marketplace-token", token);<br/>HttpResponseMessage response = await httpClient.SendAsync(httpRequestMessage).ConfigureAwait(false);<br/><br/>return JsonConvert.DeserializeObject<resolveresponse>(await response.Content.ReadAsStringAsync());<br/>}</resolveresponse></resolveresponse></pre>                                                                                        | <ul> <li><u>your</u> system match what is<br/>shown in the Teams Admin<br/>Center when users</li> <li>Activate and configure<br/>their subscription on your<br/>landing page</li> <li>Assign, remove or re-assign</li> </ul> |
| 3<br>Notify marketplace<br>that subscription is<br>activated               | <pre>// STEP 3:<br/>public static async Task ActivateSubscription(Guid subscriptionId, string plan, int quantity) {<br/>Uri requestUrl = new<br/>Uri(\$"https://marketplaceapi.microsoft.com/api/saas/subscriptions/{subscriptionId}/activate?api-version=2018-08-31");<br/>var body = new { planId = plan, quantity = quantity };<br/>HttpRequestMessage httpRequestMessage = new HttpRequestMessage(HttpMethod.Post, requestUrl) {<br/>Content = new StringContent(JsonConvert.SerializeObject(body), Encoding.UTF8, "application/json"),<br/>};<br/><br/>HttpResponseMessage response = await httpClient.SendAsync(httpRequestMessage).ConfigureAwait(false);</pre> | licenses to themselves or others <ul> <li>Cancel or renew their subscription</li> </ul>                                                                                                    |

## TECHNICAL REQUIREMENTS 1 2 3 4 5 Best Practices: Landing Page and license management

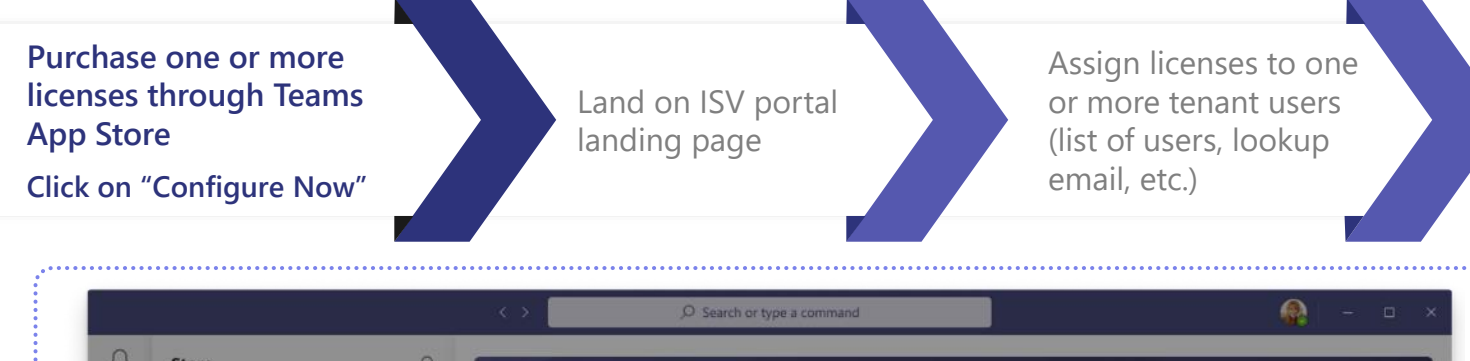

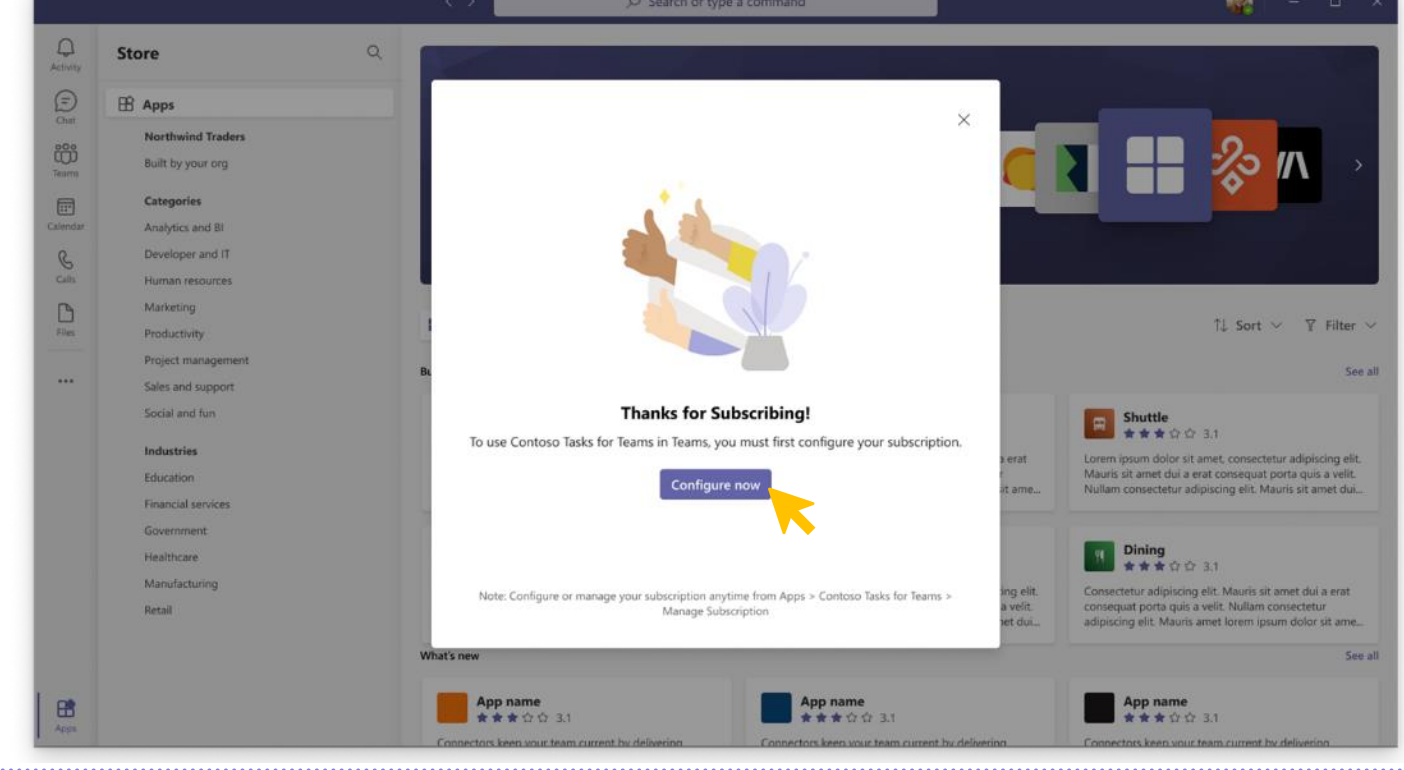

#### **BEST PRACTICES**

- Teams monetization capabilities were designed to support per-user assigned licenses or flat-rate; other methods will require additional work/logic implementation on behalf of the ISV and are not recommended at this time
- Multiple users who purchase subscriptions should be able to assign licenses and manage subscriptions for individual users within their tenant
- ISVs should support the ability for multiple users to assign license as part of the same tenant (multiple admins)
- ISVs can provide the opportunity for the user to cancel their subscription via the ISV portal (and submits call to MarketplaceAPI to cancel the subscription via commerce systems)

## **TECHNICAL REQUIREMENTS** 1 2 3 4 5 **Best Practices: Landing Page and license management (Cont.)**

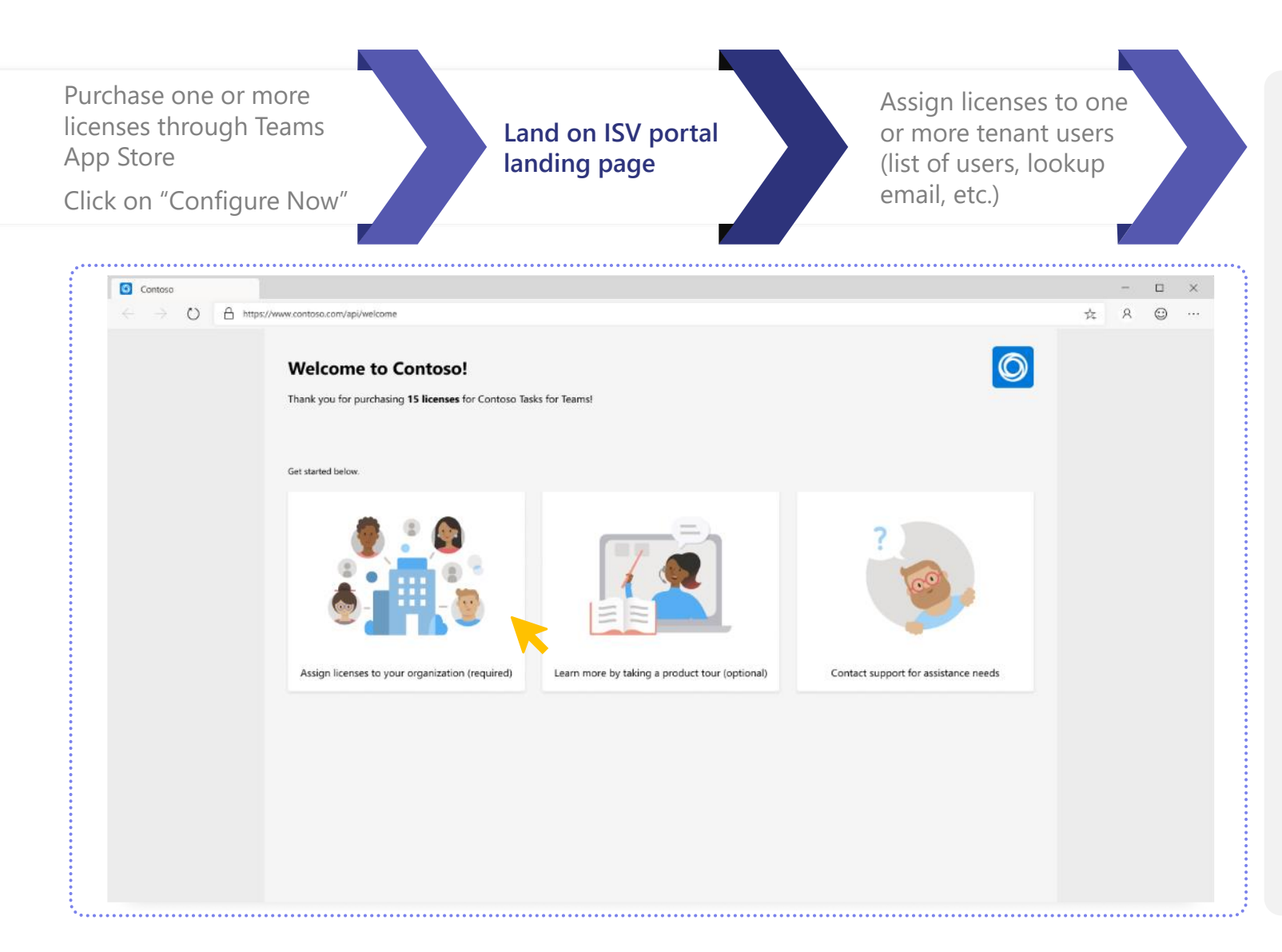

#### **BEST PRACTICES**

- Provide introduction to subscriber on how to use the product
- Allow the subscriber to assign licenses
- Provide way to engage with support for issues (FAQ, knowledgebase, and/or email address)

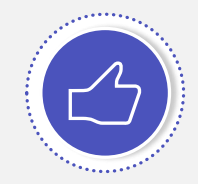

# Best Practices: Landing Page and license management (Cont.)

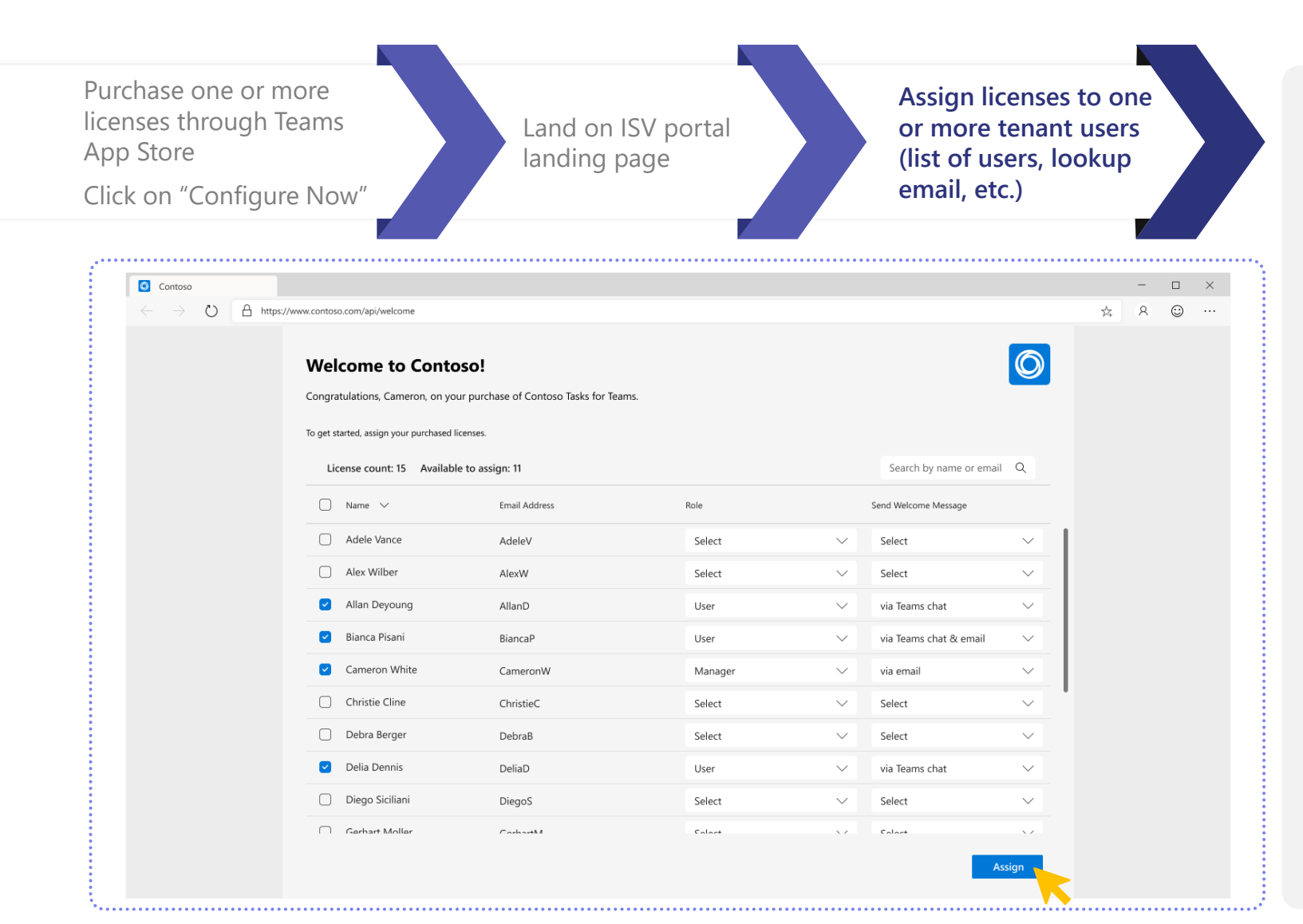

#### **BEST PRACTICES**

- Validate users don't already have license assigned via another user
- If different license types are available, subscribers should be able to manage and assign appropriately
- Alert users they have been assigned a license (including how to add the app to Teams and get started) via Teams chat bot and/or email
- Provide link back to the license management page for subscriber to manage in the future

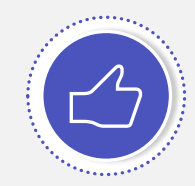

## Step 3: Create a transactable SaaS offer in Partner Center

A transactable SaaS offer is necessary for customers to purchase apps (or another content) via Microsoft's commercial marketplace. The best way to think of offer in this context is that it's an offer to purchase "something"; once offer is created, we make that "something" be the partner's app.

| Create a free Teams<br>app 01 Integrate with<br>SaaS fulfillment<br>APIs 02                                | Create<br>transactable<br>SaaS offer 03 Link SaaS offer<br>to Teams app 04 Submit for<br>validation &<br>publication 05              |
|----------------------------------------------------------------------------------------------------|----------------------------------------------------------------------------------------------------|
| Requirements                                                                                               | Public sources of information to learn more                                                                                          |
| 1. Create a new transactable SaaS offer in Microsoft<br>Partner Center                                     | <ul> <li><u>Create an MPN account in Partner Center</u></li> <li><u>Create a SaaS offer in the commercial marketplace</u></li> </ul> |
| 2. Specify offer details including description, pricing and the webhooks & landing page from prior section | <u>Configure your SaaS offer properties in Azure Marketplace</u>                                                                     |
| <ol> <li>Preview and test your transactable SaaS offer then<br/>publish the offer (sans app)</li> </ol>    | <ul> <li>How to test and publish a SaaS offer to the Microsoft commercial<br/>marketplace</li> </ul>                                 |

For support, see Support channels (external)

## Create and name a new transactable SaaS offer in Microsoft Partner Center

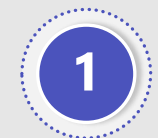

In <u>Microsoft Partner</u> <u>Center</u>, create a new "Software as a Service" offer

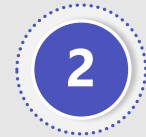

Provide a free-form OFFER ID (important: this will serve a UID to refer to offer in subsequent sections and portals so make it clear)

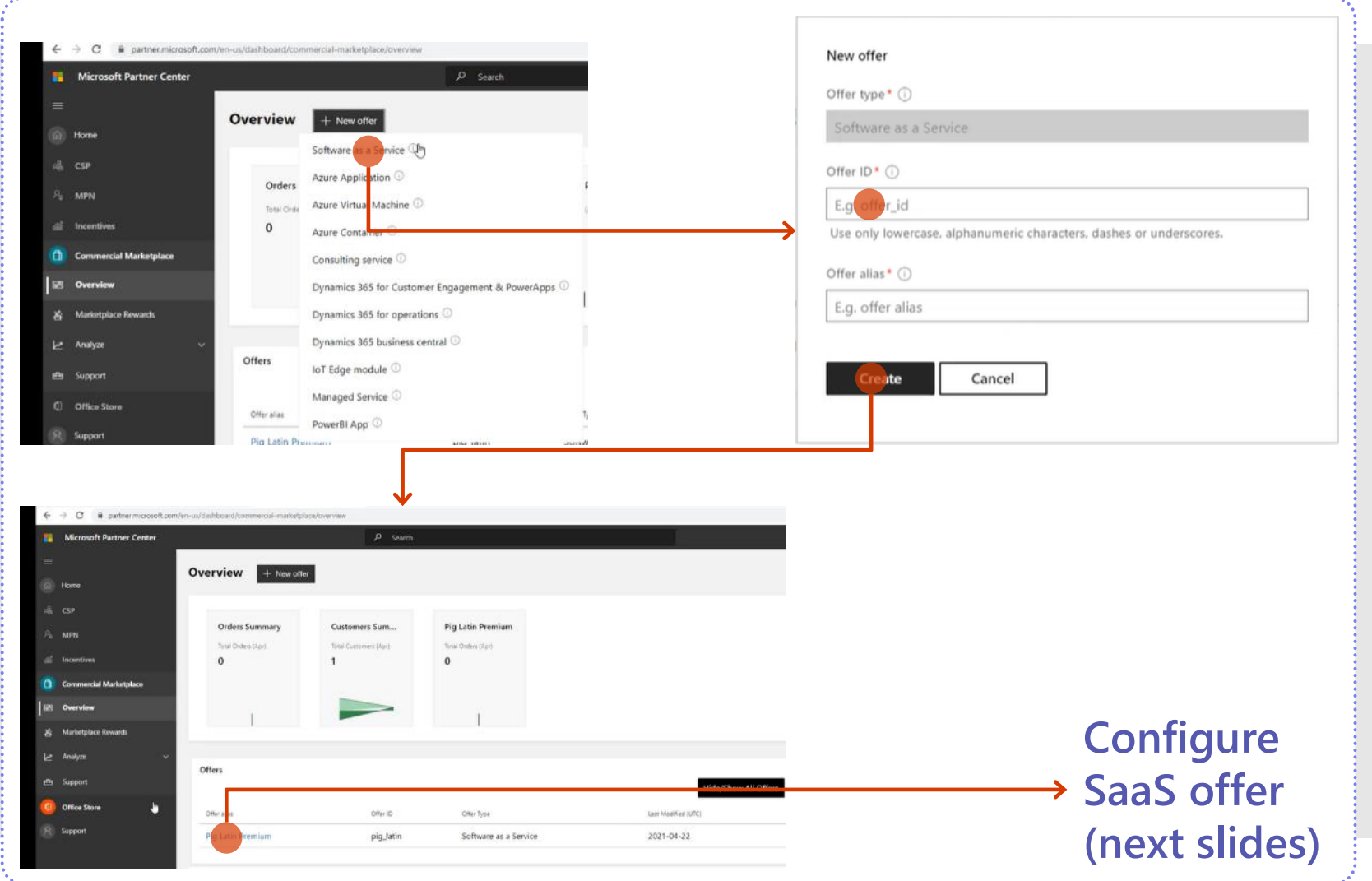

## Configure offer in Partner Center: Step 1/6

To support transactable offers via your app, ensure you specify that for this offer that you want to "sell through Microsoft and have Microsoft host transactions on my behalf"

| $\equiv$ Microsoft Partner Center       | ♀ Search                                                                                                    |              | Q         | ☺ ?          | ŝ      |
|-----------------------------------------|----------------------------------------------------------------------------------------------------|--------------|-----------|--------------|--------|
| Home > Marketplace offers > Contor      | so Tasks for Teams                                                                                                    |              |           |              |        |
| Offer overview                          | Contoso Tasks for Teams   Offer setup Software as a Service                                                                                                    | 🗟 Save draft | 다 Compare | C Review and | d publ |
| Offer setup                             | ⊘ Changes complete, not published                                                                                                    |              |           |              |        |
| Properties<br>Offer listing             | Alias                                                                                                    |              |           |              |        |
| Preview audience                        | Enter a descriptive name that we'll use to refer to this offer solely within Partner Center. The offer alias won't be used in the marketplace and is different than the offer name shown to customers. If you want to update the offer name navigate to the Offer                                                                                                    |              |           |              |        |
| Technical configuration                 | Listing page.                                                                                                    |              |           |              |        |
| Plan overview<br>Co-sell with Microsoft | Contoso Tasks for Teams                                                                                                    |              |           |              |        |
| Resell through CSPs                     |                                                                                                    |              |           |              |        |
| History                                 | Setup details                                                                                                    |              |           |              |        |
|                                         | Would you like to sell through Microsoft? *                                                                                                    |              |           |              |        |
|                                         | Choose whether you want to sell this offer through Microsoft. Doing so may improve customer discovery and acquisition. If you select Yes, a set of pre-requisite technical configuration will be required in your service. If you select No, your offer will still be available in the marketplace as a listing only. This choice cannot be changed once your offer is published. Learn more                                                                                           |              |           |              |        |
|                                         | Yes, I would like to sell through Microsoft and have Microsoft host transactions on my behalf                                                                                                    |              |           |              |        |
|                                         | No, I would prefer to only list my offer through the marketplace and process transactions independently                                                                                                    |              |           |              |        |
|                                         | Test drive                                                                                                    |              |           |              |        |
|                                         | A test drive lets customers try your offer for free for a limited period of time without requiring purchase compared to a free trial.<br>By enabling test drive, you will provide a pre-built environment allowing hands-on experience and receive a lead for each<br>customer that has tried your product (using the lead management system info you provide in Offer setup). Additional technical<br>configuration will be required to manage deployment of test drives. Learn more. |              |           |              |        |
|                                         | Enable a test drive                                                                                                    |              |           |              |        |
|                                         | Customer leads                                                                                                    |              |           |              |        |
|                                         | You can provide connection details to the CRM system where you would like us to send customer leads. We support a variety of CRM systems.                                                                                                    |              |           |              |        |
|                                         | la constante de la constante de la constante de la constante de la constante de la constante de la constante de                                                                                                    |              |           |              |        |

## Configure offer in Partner Center: Step 2/6

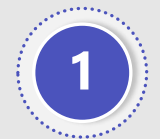

To improve app discovery in the marketplace, specify the category and industry/vertical most appropriate for your app

| Microsoft Partner Center                 | Р Search Д © ? 🕸 🕽                                                                                                    |
|------------------------------------------|----------------------------------------------------------------------------------------------------|
| Home > Marketplace offers > Contos       | so Tasks for Teams                                                                                                    |
| Offer overview                           | Contoso Tasks for Teams   Properties 🗟 Save draft 🖙 Compare 🜓 Review and publish                                                                                                    |
| Offer setup                              | O Complete and ready for publish                                                                                                    |
| Properties<br>Offer listing              | Define the categories used to group your offer on the marketplace, the legal contracts supporting your offer, and your app version. These details will appear to your customer when they discover your app in the marketplace. Learn more.                                                                                                    |
| Preview audience                         | Categories* ①                                                                                                    |
| Technical configuration<br>Plan overview | Your offer's transaction capabilities and the category/subcategory selection will determine the storefront where your offer will be published. Depending on your category selection, offers targeted to a technical (IT/Dev) audience will be published to Azure Marketplace and offers intended for a business audience will be published to Microsoft AppSource. |
| Co-sell with Microsoft                   | Primary category* Subcategory* (Select no more than 2) ①                                                                                                    |
| Resell through CSPs                      | Task & Project Management    Project Accounting & Revenue Recognition  Project Accounting and Revenue Recognition                                                                                                    |
| History                                  | Project Planning & Tracking<br>Project Resource Planning & Utilization Metrics<br>Project Sales Proposals & Bids<br>Project Time & Expense Reporting<br>Not Applicable                                                                                                    |
|                                          | Secondary category Subcategory* (Select no more than 2)                                                                                                    |
|                                          | Productivity       Blogs       Image: Content Creation & Management         Document & File Management       Document & File Management         Gamification       Language & Translation         Search & Reference       Workflow Automation         Not Applicable       Not Applicable                                                                         |
|                                          | Industries                                                                                                    |
|                                          | Industry selection applies only for offers published to AppSource. If you offer is not industry specific, do not select one.                                                                                                    |
|                                          | Is your offer applicable to                                                                                                    |
|                                          | Apps ①                                                                                                    |
|                                          | + Industries                                                                                                    |
|                                          | Select Microsoft Clouds for Industry only if you are a managed partner to avoid failure during certification                                                                                                    |
|                                          | $\square$ Microsoft Clouds for Industry $\odot$                                                                                                    |
| •••••••••••••••••••••••••                |                                                                                                    |

## Configure offer in Partner Center: Step 3/6

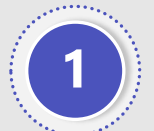

Add user-facing listing copy and other collateral (e.g., description, logos & iconography)

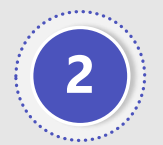

To improve app discovery in the marketplace, be sure to specify search keywords

| $\equiv$ Microsoft Partner Center   | P Search                                                                            |                                                                                                    | 0 © ? @ ( <mark>8</mark>                                                                                         |
|-------------------------------------|-------------------------------------------------------------------------------------|----------------------------------------------------------------------------------------------------|----------------------------------------------------------------------------------------------------|
| Home > Marketplace offers > Contoso | Tasks for Teams                                                                     |                                                                                                    |                                                                                                    |
| Offer overview                      | Contoso Tasks for Teams Offer listing                                               | 🗟 Save draft 🖙 Compare 🜓 Review and publish                                                                                                    |                                                                                                    |
| Offer setup                         | ① Complete and ready for publish                                                    |                                                                                                    |                                                                                                    |
| Properties                          | Provide details to be displayed in the marketplace including descript               | ions of your offer and marketing assets. To create engaging marketplace offers read tips and best practices. Lean                                                                                                    | n more about configuring offer                                                                                   |
| Offer listing                       | listings                                                                            |                                                                                                    |                                                                                                    |
| Preview audience                    | Marketplace details                                                                 |                                                                                                    |                                                                                                    |
| Technical configuration             | ${\mathbb A}$ Offer listing content is not required to be in English as long as the | e offer description begins with the phrase "This application is available only in [non-English language]".                                                                                                    |                                                                                                    |
| Plan overview                       | Name* 🕕                                                                             | Madata and S                                                                                                    |                                                                                                    |
| Co-sell with Microsoft              | Contoso Tasks for Teams                                                             |                                                                                                    |                                                                                                    |
| Resell through CSPs                 | Search results summary* ①                                                           | These logos will appear on the marketplace search results and detail pages.                                                                                                    | <ul> <li>Large: 216 x 216 pixels *</li> </ul>                                                                    |
| History                             | Easily keep track of all your tasks, no matter where they are.                      | Large*O Medium * Smill*O<br>216 x 216 90 x 90 48 x 48                                                                                                    | <ul> <li>Medium: 90 x 90 pixels *</li> <li>Smail: 48 x 48 pixels *</li> <li>Accepted file types: .png</li> </ul> |
|                                     | Description* ①                                                                      |                                                                                                    |                                                                                                    |
|                                     | Normal - B / ⊻ i⊟ ⊞ ⊡ ⊡ oo q/o                                                      |                                                                                                    |                                                                                                    |
|                                     | Contoso Tasks for Teams keeps you in the flow of work and on trac                   |                                                                                                    |                                                                                                    |
|                                     | abuated with real-time status updates via the unined dashibbard, s                  |                                                                                                    |                                                                                                    |
|                                     |                                                                                     | Screenshots *<br>Add up to 5 screenshots that show how your offer works. You must also add a caption to describe your screenshot.                                                                                                    |                                                                                                    |
|                                     | Getting Started Instructions* ①                                                     | Screenshot * Screenshot                                                                                                    | 1280 x 720 pixels     Accented for twees                                                                         |
|                                     | Download the app to get started today.                                              | 1280 x 720 Q. X                                                                                                    | <ul> <li>Procepted for types using</li> </ul>                                                                    |
|                                     |                                                                                     | Events and a set of the set of the set |                                                                                                    |
|                                     | Getting Started Instructions are only required if you selected to sell 1            |                                                                                                    |                                                                                                    |
|                                     | Search keywords (Enter no more than 3) ①                                            | BERNARD BERNARD                                                                                                    |                                                                                                    |
|                                     | task management 85 reporting 9                                                      | Screenshot of Contoso Tasks for Teams                                                                                                    |                                                                                                    |
|                                     |                                                                                     |                                                                                                    |                                                                                                    |
|                                     | Privacy policy link* ①                                                              | Videos<br>Add up to 4 videos that demonstrate your offer. These should be hosted on an external video service.                                                                                                    |                                                                                                    |
|                                     | https://contoso.com/privacy_link                                                    | + Add video                                                                                                    |                                                                                                    |
|                                     |                                                                                     | Save draft Review and publish                                                                                                    |                                                                                                    |

## Configure offer in Partner Center: Step 4/6

This enables a subset of users to test/review offers before those offers are made publicly available

| E Microsoft Partner Center                 | Я Search                                                                                                    |                                                                                 |                                               |                                                      | Q              | · 😳 ? 🕸              |
|--------------------------------------------|----------------------------------------------------------------------------------------------------|---------------------------------------------------------------------------------|-----------------------------------------------|------------------------------------------------------|----------------|----------------------|
| lome > Marketplace offers > Contos         | so Tasks for Teams                                                                                                    |                                                                                 |                                               |                                                      |                |                      |
| ffer overview                              | Contoso Tasks for Teams   Prev                                                                                              | iew Audience softwa                                                             | ire as a Service                              | 🗐 Save di                                            | raft 🖻 Compare | 🖞 Review and publish |
| ffer setup                                 | Changes complete, not published                                                                                             |                                                                                 |                                               |                                                      |                |                      |
| operties<br>ffer listing<br>eview audience | When you publish or update an offer, we will create a<br>before it goes live. Enter either AAD or MSA email add<br>preview. | u specify here. This audience will be a<br>.e. Learn more about configuring pre | ble to see and verify<br>view audience and ho | the details of your offer<br>w to test your offer in |                |                      |
| chnical configuration                      | Azure Active Directory or Microsoft Account email<br>address*                                                               | Description                                                                     |                                               |                                                      |                |                      |
| -sell with Microsoft                       | admin@contosotasksforteams.com                                                                                              | Administrator                                                                   | Remove                                        |                                                      |                |                      |
| sell through CSPs                          | devops@contosotasksforteams.com                                                                                             | DevOps                                                                          | Remove                                        |                                                      |                |                      |
| tory                                       | testing@contosotasksforteams.com                                                                                            | Test team                                                                       | Remove                                        |                                                      |                |                      |
|                                            |                                                                                                    |                                                                                 |                                               |                                                      |                |                      |
|                                            |                                                                                                    | e (csv) (Max 20)                                                                |                                               |                                                      |                |                      |
|                                            |                                                                                                    |                                                                                 |                                               |                                                      |                |                      |

## Configure offer in Partner Center: Step 5/6

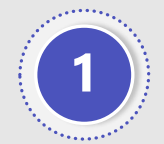

To proceed, publisher will need to have created and deployed the following as part of prior steps:

- a) A landing page to which users will be directed by marketplace for license assignment & configuration
- b) A webhook to handle marketplace requests (e.g., subscription changes, cancellations)

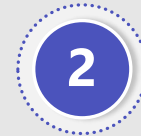

Once created, provide URLs for these two services are then provided in LANDING PAGE URL and CONNECTION WEBHOOK fields respectively

| E Microsoft Partner Center                            | P Search                                                                                                    |                         | Q                 | ☺ ?          | ©             | 8 |
|-------------------------------------------------------|----------------------------------------------------------------------------------------------------|-------------------------|-------------------|--------------|---------------|---|
| Iome > Marketplace offers > Contos                    | o Tasks for Teams                                                                                                    |                         |                   |              |               |   |
| Iffer overview                                        | Contoso Tasks for Teams   Technical configuration Software as a Service                                                                                                    | 🔛 Save draft            | r급 Compare        | 1 Revie      | w and publish | 1 |
| roperties<br>Iffer listing<br>review audience         | Provide details from the development of your service required for successful integration with Microsoft. Learn more<br>Your offer is currently set to be billed through Microsoft. This requires integration with Azure Active Directory and SaaS fulfil these details, you can change this setting in Offer Setup. | llment APIs to function | correctly. If you | don't want t | to provide    |   |
| echnical configuration                                | Learn more about integrating with the fulfillment APIs here.                                                                                                    |                         |                   |              |               |   |
| o-sell with Microsoft<br>esell through CSPs<br>istory | Landing page URL* ①          https://contoso.com/api/subscription/signup       1         Connection webhook* ①       2         https://contoso.com/api/subscription/hook       2         Azure Active Directory tenant ID* ①       7f1a19a4-c7ca-42be-b7d1-82b2a0e349f1                                             |                         |                   |              |               |   |
|                                                       | Azure Active Directory application ID* ①<br>fd95f0ef-78a1-42cd-8f20-903f1c2e3053<br>Save draft Review and publish                                                                                                    |                         |                   |              |               |   |

## Configure offer in Partner Center: Step 6/6

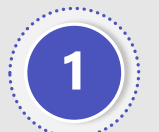

Create a plan for each SKU you want to offer (e.g., basic, premium, enterprise)

| ≡ Microsoft Partner     | r Center                    | , Ярани, Ярани, Ярани, Карали, Карали, Карали, Карали, Карали, Карали, Карали, Карали, Карали, Карали, Карали, К |                                                  |                                     |                               | ₽©? @ <mark>8</mark>                |
|-------------------------|-----------------------------|----------------------------------------------------------------------------------------------------|--------------------------------------------------|-------------------------------------|-------------------------------|-------------------------------------|
| Home > Marketplace off  | ffers > Contoso Tasks for T | eams                                                                                                    |                                                  |                                     |                               |                                     |
| Offer overview          | Con                         | toso Tasks for Teams   Plan                                                                                      | OVERVIEW Software as a Service +                 | Create new plan                     | <i>⊖</i> Sync private         | e audiences 1 Review and publish    |
| Offer setup             | Name                        | e                                                                                                    | Pricing model                                    | Availability                        | Status                        | Action                              |
| Offer listing           | Conte                       | oso Tasks Enterprise                                                                                             | Per user                                         | Public                              | Draft                         | Delete draft                        |
| Preview audience        | Cont                        | so Tasks Professional                                                                                            | Peruser                                          | Public                              | Draft                         | Delete dreft                        |
| Technical configuration | Plan ID                     | contoso-tasks-professional                                                                                       | rei üsei                                         | Public                              | Diait                         |                                     |
| Plan overview           |                             |                                                                                                    |                                                  |                                     |                               |                                     |
| Co-sell with Microsoft  |                             |                                                                                                    |                                                  |                                     |                               |                                     |
| History                 |                             |                                                                                                    |                                                  |                                     |                               |                                     |
|                         |                             |                                                                                                    |                                                  |                                     |                               |                                     |
| (=                      | Microsoft Partner Cen       | nter                                                                                                    | P Search                                         |                                     |                               | ₽ © ? &                             |
| F                       | Home > Marketplace offers   | > Contoso Tasks for Teams > Plan overview >                                                                      | Contoso Tasks Professional                       |                                     |                               |                                     |
| Р                       | Plan listing                | Contoso Tasks Profe                                                                                              | essional   Plan listing                          |                                     | 🗟 Save d                      | draft 🖙 Compare 👘 Review and publis |
| Р                       | Pricing and availability    | Changes complete, not pul                                                                                        | blished                                          |                                     |                               |                                     |
|                         |                             | Describe the plan as you would li                                                                                | ke it to appear in the marketplace. Learn more   | about configuring plan listing.     |                               |                                     |
|                         |                             | Plan name*                                                                                                    |                                                  |                                     |                               |                                     |
|                         |                             | Contoso Tasks Professional                                                                                       |                                                  |                                     |                               |                                     |
|                         |                             | Plan description*                                                                                                |                                                  |                                     |                               |                                     |
|                         |                             | Normal - B I ∐ ]≡ i≡ Ξ                                                                                           | I E oo qo                                        |                                     |                               | нт                                  |
|                         |                             | Contoso Tasks for Teams Profess                                                                                  | ional allows you to track tasks across Microsoft | Teams chats, channels, and meetings | . Assign, track, and report o | on tasks across Microsoft Teams.    |
|                         |                             |                                                                                                    |                                                  |                                     |                               | 20                                  |
|                         |                             |                                                                                                    |                                                  |                                     |                               | 28                                  |
|                         |                             |                                                                                                    |                                                  |                                     |                               | 20                                  |

## Configure offer in Partner Center: Step 6/6 (Cont.)

Home

Plan listi

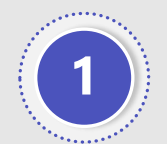

Define price points, pricing model, whether to enable trials and into which markets to publish

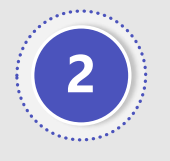

Note that tax remittance is not supported in all markets

| crosoft Partner Center   | ٩                                                                                                    | Search                                                                                                    |                                                                                                    |                                                                                     | ₽ © ? \$                                               | § 8 |  |  |  |  |
|--------------------------|----------------------------------------------------------------------------------------------------|----------------------------------------------------------------------------------------------------|----------------------------------------------------------------------------------------------------|-------------------------------------------------------------------------------------|--------------------------------------------------------|-----|--|--|--|--|
| Marketplace offers > Con | ntoso Tasks for Teams > Plan overview > Cont                                                                                                    | oso Tasks Professional                                                                                                    |                                                                                                    |                                                                                     |                                                        |     |  |  |  |  |
| ng<br>nd availability    | Contoso Tasks Professional   Pricing and availability 🖓 Sync private audiences 🗟 Save draft 🖻 Compare n Review and publish Define the markets, pricing and availability for this plan. Learn more about configuring pricing and availability. |                                                                                                    |                                                                                                    |                                                                                     |                                                        |     |  |  |  |  |
|                          | Your plan will be available for users in the 55 of 141 markets to deploy this offer in any of the Azure regions.                                                                                                    |                                                                                                    |                                                                                                    |                                                                                     |                                                        |     |  |  |  |  |
|                          | Flat rate  Per User  User limits Setting the minimum and maximum nur minimum and maximum users are 1 and 1000000 users, set the maximum users t Minimum users                                                                                 | nber of users is optional. If left blank, the de<br>1,000,000. If your service is unable to scale<br>o the supported limit. | Edit markets Note: * Australia is a Microsoft Manage Enterprise Agreement customer purchas Select all Select only | ed Country for sales through all cus<br>e scenario.<br>y Microsoft Tax Remitted Uns | tomer purchase scenarios except the                    | ×   |  |  |  |  |
|                          | Maximum users<br>Billing term<br>Monthly<br>Annuat 14                                                                                                    | USD per user / month<br>USD per user / year                                                                                 | <ul> <li>☐ Afghanistan</li> <li>☐ Andorra</li> <li>☑ Armenia<sup>O</sup></li> <li>☐ Azerbaijan</li> </ul>         | │ Albania<br>│ Angola<br>│ Australia①<br>│ Bahrain                                  | ☐ Algeria<br>☐ Argentina<br>✔ Austria①<br>☐ Bangladesh |     |  |  |  |  |
|                          | Custom meter dimensions cannot be use<br>↓ Export pricing data ↑ Impo<br>③ Effective Dates<br>Free Trial                                                                                                    | ed in combination with a free trial.<br>ort pricing data                                                                    | Barbados                                                                                                    | Belarus <sup>①</sup>                                                                | ✓ Belgium <sup>①</sup> ☐ Bolivia                       |     |  |  |  |  |
|                          | Allow a one-month free trial                                                                                                    |                                                                                                    | Bosnia and Herzegovina Save Cancel                                                                                | Botswana                                                                            | 🗍 Brazil                                               | •   |  |  |  |  |

## TECHNICAL REQUIREMENTS 1 2 3 4 5 Publish app offer in marketplace

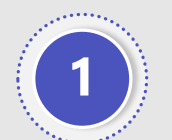

Final step in Partner Center at this stage is to publish offer to the public marketplace

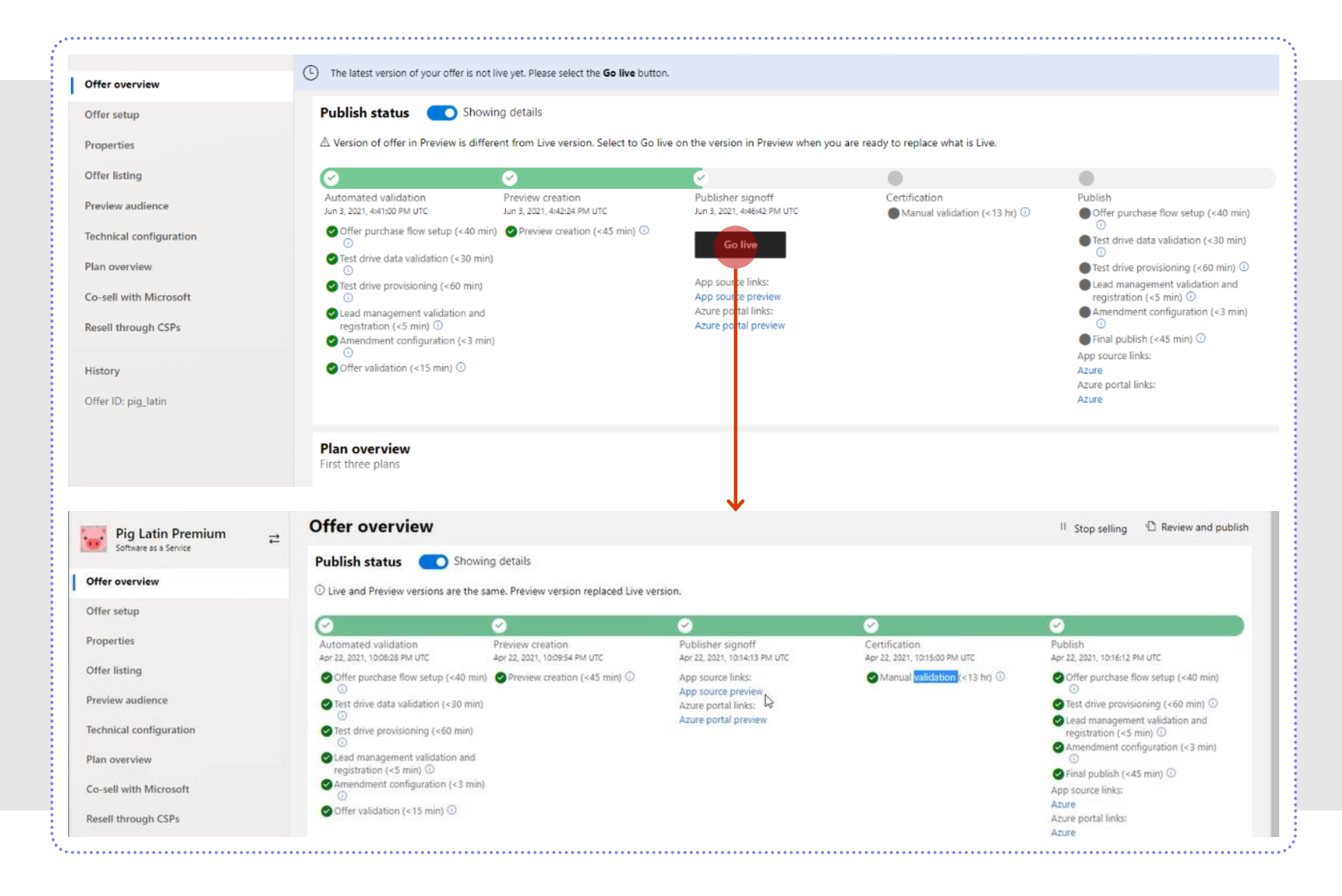

## Offer may be done but app monetization is not...

#### After review completes, offer will be LIVE in the marketplace...

|                                                                                    | Overview Plans +  | Pricing Revie                                             | ws Details + support                        |                                            |
|------------------------------------------------------------------------------------|-------------------|-----------------------------------------------------------|---------------------------------------------|--------------------------------------------|
| Apps > Pig Latin Premium                                                           | Plan              | Description                                               | Monthly Price                               | Annual Price                               |
| Pig Latin Premium         Westley Systems Inc.         Web Apps         Free trial | Pig Latin Premium | Get all of<br>the Pig<br>Latin<br>Translator<br>features. | First month free, then<br>\$0.99/user/month | First month free, then<br>\$9.99/user/year |
| Get it now Save to my list                                                         |                   |                                                           |                                             |                                            |
| Translate any sentence into Pig Latin                                              |                   |                                                           |                                             |                                            |

...but still needs to be LINKED to corresponding Teams app

# **Step 4: Link New Transactable SaaS Offer to Existing Teams App**

This linkage is one of the most critical steps. It's not hard. There are two ways to do this (via Teams Developer Portal) or manually. We recommend using Teams Developer Portal to minimize human error.

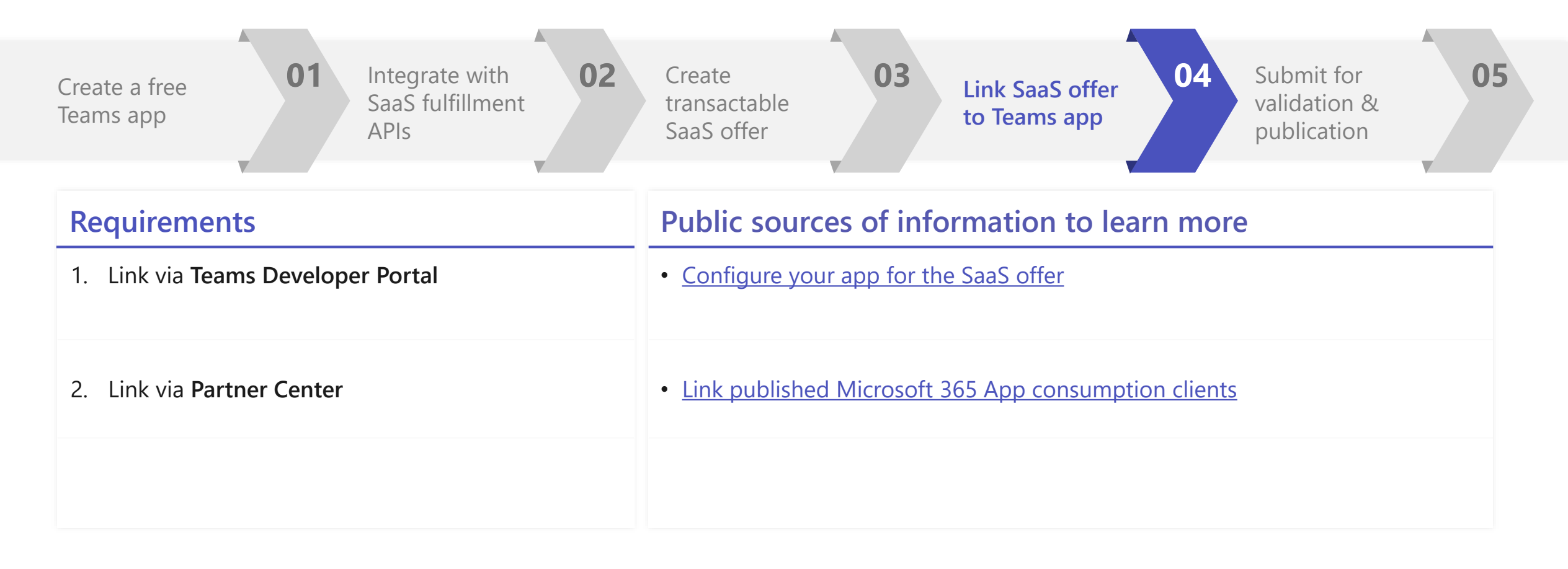

# Linkage Option #1: Use Teams Developer Portal (RECOMMENDED)

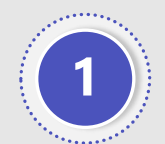

Locate your app in TDP and open its configuration

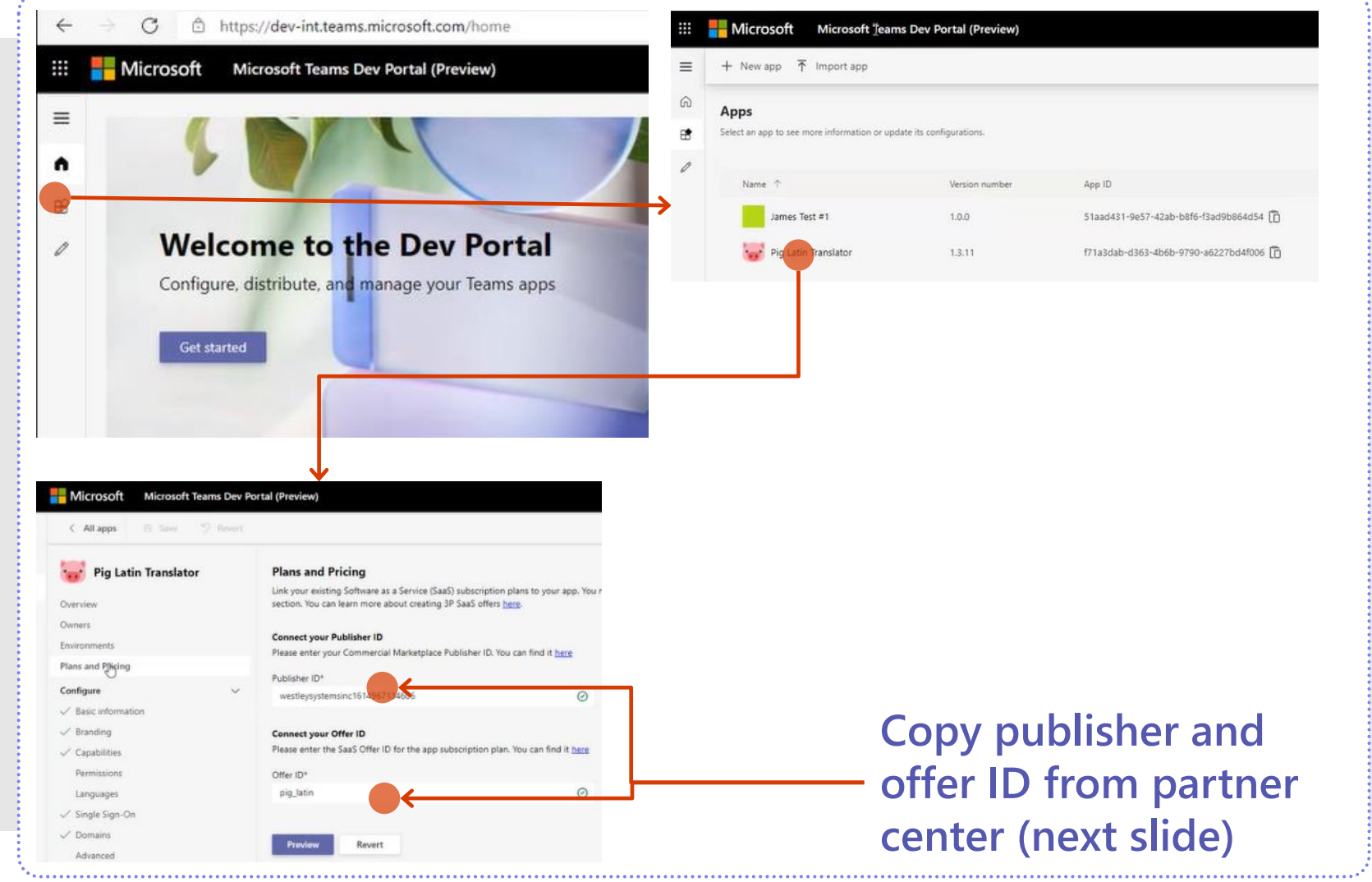

# Linkage Option #1: Use Teams Developer Portal (Cont.)

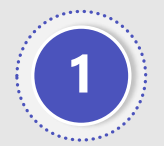

Copy publisher and offer IDs from MPC to TDP to add to app manifest:

- a) Your PUBLISHER ID can be found in LEGAL INFO section of partner center
- b) Your OFFER ID can be found in OVERVIEW section of partner center

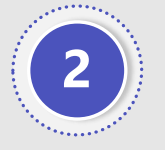

Click 'preview' and verify correct offer details were loaded from MPC

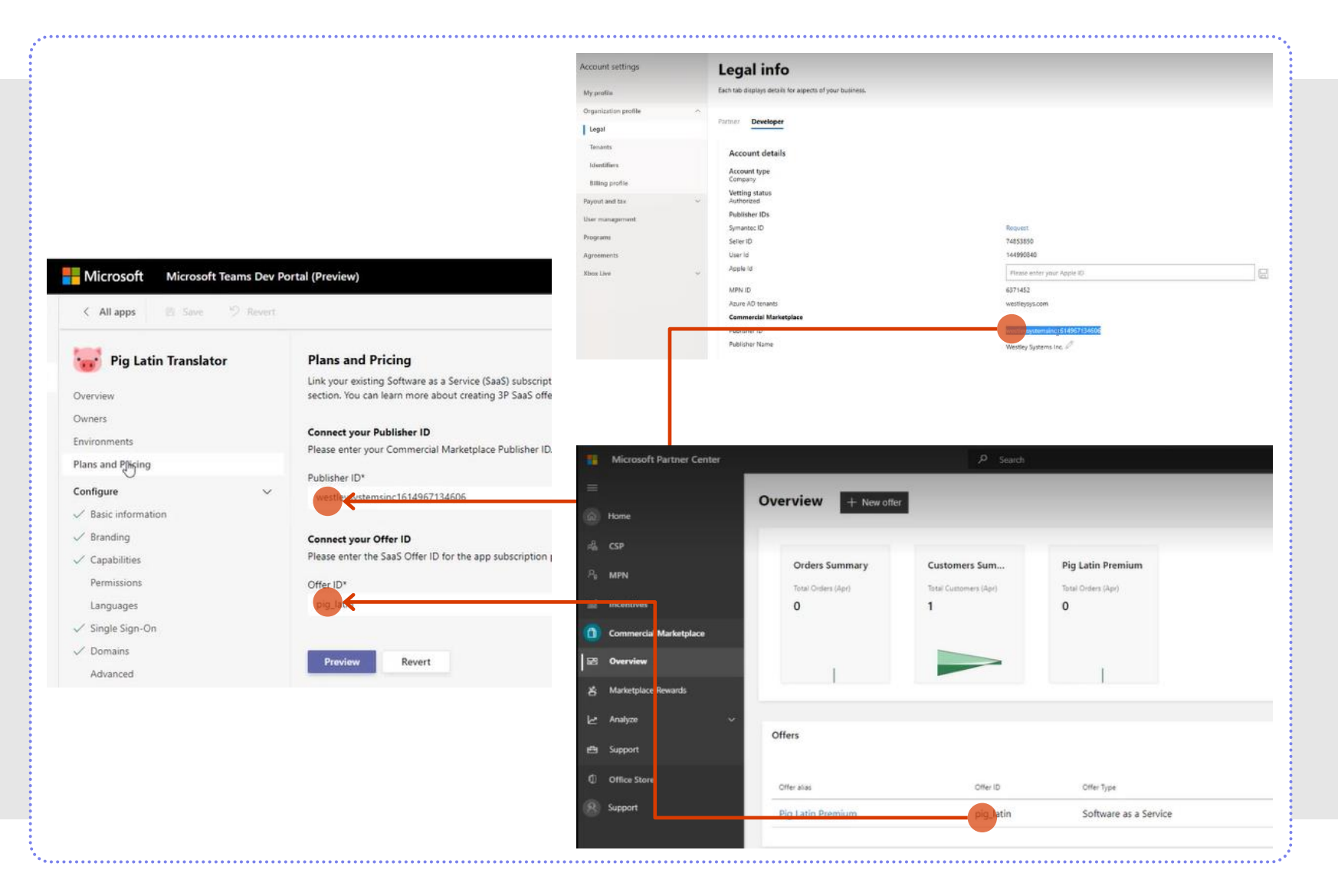

## Linkage Option #1: Use Teams Developer Portal (Cont.)

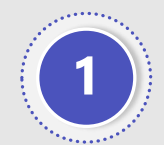

Save a copy to your app package with the updated app manifest to your local system and head back to Microsoft Partner Center to submit

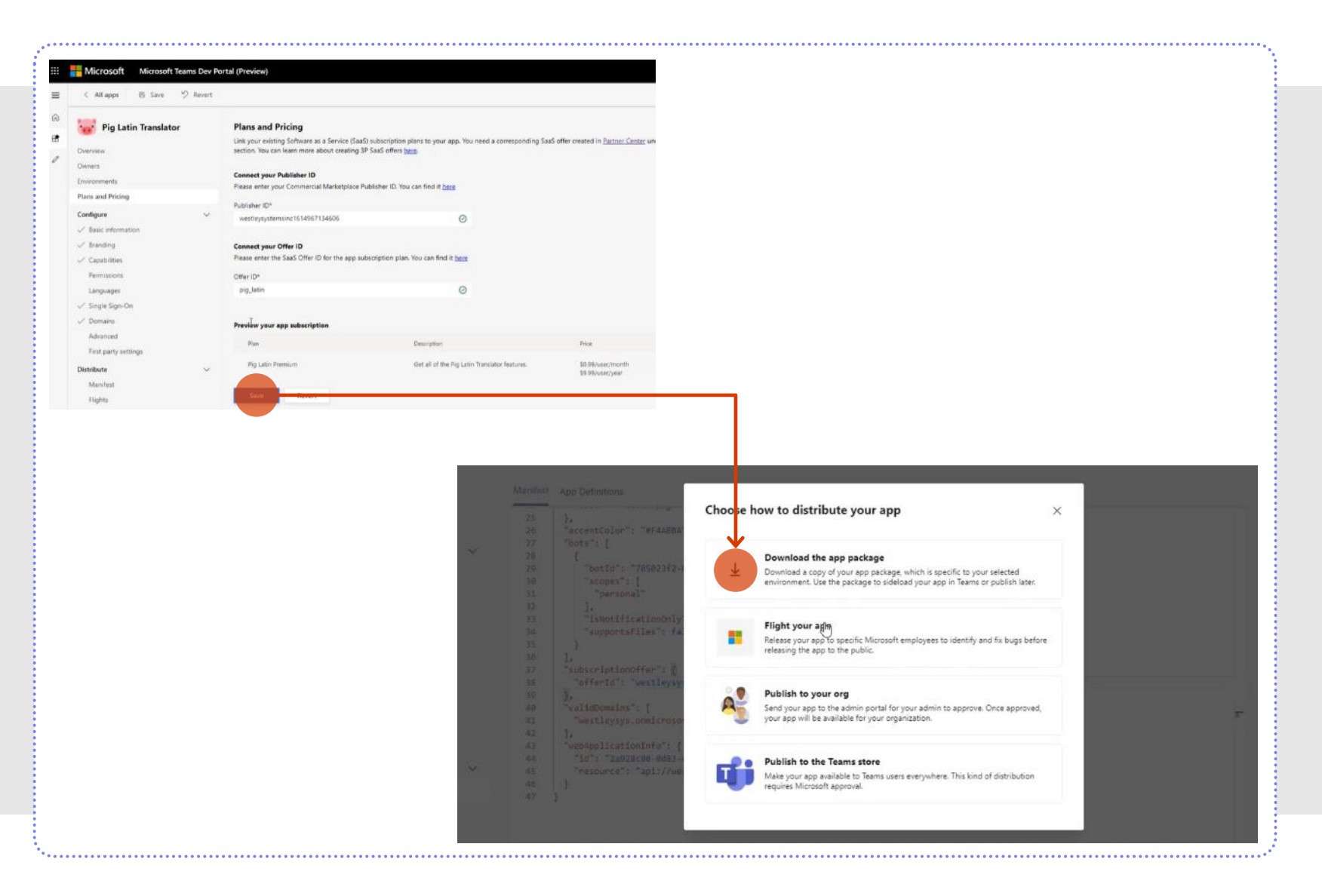

## **TECHNICAL REQUIREMENTS** 1 2 3 4 5 **Linkage Option #2: Directly Modify App Manifest**

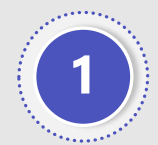

Locate your PUBLISHER ID and OFFER ID in MPC (see right)

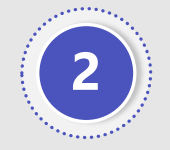

In your app manifest, add/update node "subscriptionOffer" with value "<publisher id>.<offer id>" as shown below

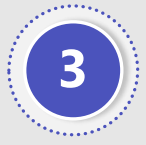

Example: if your publisher ID is "contoso1234" and your offer ID is "offer01", the value you specify in your app manifest would be "contoso1234.offer01"

| count settings                                                                                                    | Legal info                                                                                                    |                                                          |                                                                                                    |                                                                                                    |
|----------------------------------------------------------------------------------------------------|----------------------------------------------------------------------------------------------------|----------------------------------------------------------|----------------------------------------------------------------------------------------------------|----------------------------------------------------------------------------------------------------|
| iy profile                                                                                                    | Each tab displays details for aspects of your business.                                                                                                    |                                                          |                                                                                                    |                                                                                                    |
| ganisation profile 💦 🗠                                                                                                    |                                                                                                    |                                                          |                                                                                                    |                                                                                                    |
| Legal                                                                                                    | Partner Developer                                                                                                    |                                                          |                                                                                                    |                                                                                                    |
| Tenants                                                                                                    | Account datalle                                                                                                    |                                                          |                                                                                                    |                                                                                                    |
| Identifiers                                                                                                    | Account details                                                                                                    |                                                          |                                                                                                    |                                                                                                    |
| Billing profile                                                                                                    | Account type<br>Company                                                                                                    |                                                          |                                                                                                    |                                                                                                    |
| iyosit anil tax 🔍 🗸                                                                                                    | Vetting status<br>Authorized                                                                                                    |                                                          |                                                                                                    |                                                                                                    |
| ier management                                                                                                    | Publisher IDs                                                                                                    |                                                          | 11                                                                                                    | "termsOfUseUrl": "https://westleysys.com/piglatin/terms",                                                                                                    |
| ograme                                                                                                    | Symantec ID<br>Seller ID                                                                                                    | Request<br>34563556                                      | 12                                                                                                    | "mpn1d": "6371452"                                                                                                    |
| preenvorita                                                                                                    | User id                                                                                                    | 144990640                                                | 14 0                                                                                                    | "icons": (                                                                                                    |
| box Live                                                                                                    | Apple td                                                                                                    | Picase enter your Apple ID                               | 8 15                                                                                                    | "color": "color.png",                                                                                                    |
|                                                                                                    | MPNID                                                                                                    | 6371452                                                  | 16                                                                                                    | "outline": "outline.png"                                                                                                    |
|                                                                                                    | Azure AD tenants                                                                                                    | westeysys.com                                            | 18                                                                                                    | "name": (                                                                                                    |
|                                                                                                    | Commercial Marketplace                                                                                                    |                                                          | 19                                                                                                    | "short": "Pig Latin Translator",                                                                                                    |
|                                                                                                    | Publisher to<br>Publisher Name                                                                                                    |                                                          | 21 -                                                                                                    | ),                                                                                                    |
|                                                                                                    |                                                                                                    | index where we                                           | 22 白                                                                                                    | "description": (                                                                                                    |
|                                                                                                    |                                                                                                    |                                                          | 24                                                                                                    | "full": "Fig Latin Translator chat bot",<br>"full": "Fig Latin is a secret language formed from English by transferring the is                                                                                                    |
|                                                                                                    |                                                                                                    |                                                          | 25 -                                                                                                    | 1.                                                                                                    |
|                                                                                                    |                                                                                                    |                                                          | 26                                                                                                    | "accentColor": "#P4ABBA",<br>"bota": [                                                                                                    |
|                                                                                                    |                                                                                                    |                                                          | 20 百                                                                                                    |                                                                                                    |
|                                                                                                    |                                                                                                    |                                                          |                                                                                                    |                                                                                                    |
|                                                                                                    |                                                                                                    |                                                          | 29                                                                                                    | "botId": "705023f2=02d1=4cfb=b56e=7ae6be30f935",                                                                                                    |
|                                                                                                    |                                                                                                    |                                                          | 29<br>30 日<br>31                                                                                                    | "botId": "705023f2-02d1-4cfb-b56e-7ae6be30f935",<br>"scopes": [<br>"ecropal"                                                                                                    |
|                                                                                                    |                                                                                                    |                                                          | 29<br>30<br>31<br>32                                                                                                    | "botId": "705023f2=02d1=4cfb=b56e=7ae6be30f935",<br>"scopes": [                                                                                                    |
|                                                                                                    |                                                                                                    |                                                          | 29<br>30<br>31<br>32<br>-<br>33                                                                                                    | "botzd": "705023f2-02d1-4cfb-b56e-7ae6be30f935",<br>"scopes": [<br>"personal"<br>],<br>"supportsFiles": falme,<br>"introductorfiles": falme,                                                                                                    |
|                                                                                                    |                                                                                                    |                                                          | 29<br>30<br>31<br>32<br>33<br>34<br>35                                                                                                    | <pre>"botzd": "705023f2=02d1=4cfb=b56e=7ae6be30f935",     "scopes": [     "personal" },     "supportsFiles": false,     "isNotificationOnly": false }</pre>                                                                                                    |
| Microsoft Partner Cent                                                                                                    | iter                                                                                                    | ₽ Search                                                 | 29<br>30<br>31<br>32<br>33<br>34<br>35<br>36                                                                                                    | <pre>"botzd": "705023f2=02d1=4cfb=b56e=7ae6be30f935",<br/>"scopes": [</pre>                                                                                                    |
| Microsoft Partner Cen                                                                                                    | ter                                                                                                    | P Search                                                 | 29<br>30 ⊟<br>31<br>32<br>33<br>34<br>36<br>36<br>31<br>36                                                                                                    | <pre>"botzd": "705023f2=02d1=4cfb=b56e=7ae6be30f935",     "scopes": [</pre>                                                                                                    |
| Microsoft Partner Cen                                                                                                    | overview - New offer                                                                                                    | P Search                                                 | 29<br>30 ⊟<br>31<br>32 -<br>33<br>34<br>35<br>-<br>37<br>30<br>-<br>37<br>-<br>-<br>-<br>-<br>-<br>-<br>-<br>-<br>-<br>-<br>-<br>-<br>-                                                                                                    | <pre>"botzd": "705023f2=02d1-4cfb=b56e=7ae6be30f935",<br/>"sopper:[ ]<br/>"personal"<br/>],<br/>"supportsFiles": false,<br/>"isNotificationOnly": false<br/>}<br/>"subscriptionOffer": {<br/>"offerId": "Westleysystemsind1614967134606.pig_latin"<br/>],</pre>                                                                                                    |
| Microsoft Partner Cer                                                                                                    | overview + New offer                                                                                                    | P Search                                                 | 20)<br>30)<br>31,<br>32,<br>33,<br>34,<br>35,<br>36,<br>37,<br>39,<br>40,<br>39,<br>40,<br>30,<br>41,<br>41,<br>41,<br>41,<br>41,<br>41,<br>41,<br>41,<br>41,<br>41                                                                                                    | <pre>"botzd": "705023f2=02d1=4cfb=b56e=7ae6be30f935", "scopes": [     "supportsFiles": false,     "isNotifloationOnly": false ] "subscriptionOffer": [     "offerId": "#eastleysystemsincl614967134606.pig_latin" ]; "permissions": [     "isnotity".</pre>                                                                                                    |
| Microsoft Partner Cen                                                                                                    | Overview + New offer                                                                                                    | P Search                                                 | 29<br>20<br>31<br>32<br>33<br>34<br>35<br>40<br>39<br>40<br>41<br>42                                                                                                    | <pre>"botzd": "705023f2=02d1=4cfb=b56e=7ae6be30f935",<br/>"scopes": [</pre>                                                                                                    |
| Microsoft Partner Cen                                                                                                    | nter<br>Overview + New offer                                                                                                    | P Search                                                 | 20<br>20<br>31<br>32<br>33<br>34<br>35<br>56<br>77<br>37<br>39<br>40<br>41<br>42<br>43<br>42<br>43<br>43                                                                                                    | <pre>"botzd": "705023f2-02d1-4cFb-b56e-7ae6be30f935",<br/>"scopes": [</pre>                                                                                                    |
| Microsoft Partner Cen                                                                                                    | tter<br><b>Overview</b> + New offer<br>Orders Summary Custo                                                                                                    | P Search<br>mers Sum Pig Latin Premium                   | 20<br>30<br>32<br>32<br>33<br>34<br>35<br>40<br>23<br>40<br>41<br>42<br>43<br>43<br>43<br>43<br>43<br>44<br>43<br>45                                                                                                    | <pre>"botzd": "705023f2=02d1-4cfb=b56e=7ae6be30f935",     "soppes": [     "personal"     "supportsFiles": false,     "isNotificationOnly": false     "subscriptionOffer": [     "offerId": "Westleysystemsing1614967134606.pig_latin"     ",     "messageTeamMembers"     "idDomains": [     "westleysystemsing1614967134606.pig_latin"     "iddomains": [     "westleysystemsing1614967134606.pig_latin"     ",     "messageTeamMembers" }</pre>                                                                                                    |
| Microsoft Partner Cen<br>Home<br>Go CSP<br>MPN                                                                                                    | Overview + New offer<br>Orders Summary Custo                                                                                                    | P Search mers Sum Pig Latin Premium terren Mani          | 29         -           31         -           32         -           33         -           34         -           35         -           36         -           37         -           40         -           41         -           42         -           43         -           44         -           45         -                                                                                                | <pre>"botzd": "705023f2=02d1=4cfb=b56e=7ae6be30f935",     "sopper:[     "personal"     "supportsFiles": false,     "isNotificationOnly": false     " "subscriptionOffer": {     "offerId": "#eastleysystemsimcl@14967134606.pid_latin"     "     "messageTeasMtembers"     "     "messageTeasMtembers" }. "validDomains": {     "watleysys.ommicrosoft.com" }.</pre>                                                                                                    |
| Microsoft Partner Cer<br>Home<br>CSP<br>Incentives                                                                                                    | Overview + New offer Orders Summary Total Orders (Apr) Total Orders 1                                                                                                    | P Search mers Sum Fig Latin Premium Tatal Orders (Apr) 0 | 20       31       32       33       34       35       36       37       38       39       40       41       42       43       44       45       47       46       47       48       47                                                                                                    | <pre>"botzd": "705023f2=02d1=4cfb=b56e=7ae6be30f935", "scopes": [     "personal"     "supportsFiles": false,     "invotffloationOnly": false } "subscriptionOffer": [     "offerId": "Westleysystemsincl614967134606.pig_latin" // "permissions": [     "identity",     "messageTeanMembers" ], "validDomains": [     "validDomains": [     "valins"     "valins</pre>                                                                                                    |
| Microsoft Partner Cen Home CSP MPN Lincentives                                                                                                    | orders Summary<br>Custo<br>Tisse Cirders (Apr)<br>0 1                                                                                                    | P: Search<br>mers Sum<br>atomes (Apr)<br>D               | 20       21       32       33       34       35       27       39       40       41       42       43       44       45       45                                                                                                    | <pre>"botzd": "705023f2-02d1-4cfb-b56e-7ae6be30f935",<br/>"scopes": [</pre>                                                                                                    |
| Microsoft Partner Cen  Kome  Kome  Kom  Kom | New offer<br>Orders Summary<br>Tota Orders (Ap)<br>0<br>1                                                                                                    | P Search<br>mers Sum<br>storees (Apr)<br>0               | 29         20           30         21           32         -           33         -           34         -           35         -           40         -           37         -           40         -           41         42           43         -           44         -           45         -           46         -           47         -           48         -           50         -           50         - | <pre>"bottd": "705023f2-02d1-4cfb-b56e-7ae6be30f935",<br/>"sopper:[<br/>"personal"<br/>"supportsFiles": false,<br/>"isNotificationOnly": false<br/>"subscriptionOffer": {<br/>"offerId": "Westleysystemsinpl\$24967134605.pig_latin"<br/>",<br/>"messageTeasMembers"<br/>"messageTeasMembers"<br/>"westleysys.ommicrosoft.com"<br/>"westleysys.ommicrosoft.com"<br/>"id=:leysys.ommicrosoft.com"<br/>"id=:leysys.ommicrosoft.com"<br/>"id=: 2s280e00-0d83-432a-053f-157dea3f34fd".<br/>"resource": "api://westleysys.ommicrosoft.com/2a528c00-0d83-432a-853f-157dea3f34fd"<br/>}</pre>                                                                                                    |
| Microsoft Partner Cen  Home  CSP  MPN  Incentives  Commercial Marketplace  S Overview                                                                                                    | New offer<br>Overview  New offer<br>Orders Summary Custo<br>Total Orders (Apr) Tetal Cu<br>0 1                                                                                                    | P Search<br>mers Sum<br>stores (Apr)<br>0                | 29       31       32       33       34       35       37       39       40       41       42       43       44       45       46       47       48       50       51       52                                                                                                    | <pre>"bottd": "705023f2-02d1-4cfb-b56e-7ae6be30f935",<br/>"sopper:[  </pre>                                                                                                    |
| Microsoft Partner Ceri<br>Home<br>CSP<br>MPN<br>Incentives<br>Commercial Marketplace<br>Coverview<br>Marketplace Powards                                                                                                    | New offer<br>Orders Summary<br>Total Orders (Apr)<br>0<br>1                                                                                                    | P: Search<br>mers Sum<br>stores (kp)<br>0                | 20<br>30<br>31<br>32<br>43<br>33<br>43<br>43<br>41<br>42<br>41<br>42<br>43<br>41<br>42<br>43<br>43<br>41<br>42<br>43<br>41<br>42<br>43<br>43<br>43<br>43<br>43<br>43<br>44<br>44<br>45<br>50<br>51<br>51<br>51<br>51<br>51<br>51<br>51<br>51<br>51<br>51                                                                                                    | <pre>"bottd": "705023f2=02d1-4cfb=b56e=7ae6be30f935", "scopes": [</pre>                                                                                                    |
| Microsoft Partner Cen  Home  Kome  Kom  Kom | New offer<br>Orders Summary<br>Tool Orders (Apr)<br>0<br>1                                                                                                    | Mers Sum<br>storees (Apr)<br>0                           | 20<br>30<br>31<br>32<br>33<br>40<br>35<br>40<br>41<br>42<br>43<br>41<br>42<br>43<br>41<br>42<br>45<br>45<br>45<br>45<br>55<br>50<br>50<br>50<br>50<br>50<br>50<br>50<br>50<br>5                                                                                                    | <pre>"bottd": "7050232-02d1-4cfb-b56e-7ae6be30f935",<br/>"sopper:[  <br/>"personal"<br/>"supportsFiles": false,<br/>"isNotificationOnly": false<br/>"subscriptionOffer": {<br/>"offerId": "Westleysystemsinpl\$14967134605.pig_latin"<br/>",<br/>"messageTeasMembers"<br/>",<br/>"messageTeasMembers"<br/>"webApplicationInfo": {<br/>"webApplicationInfo": {<br/>"ide:laysys.ommicrosoft.com"<br/>"securce": "api://westleysys.onmicrosoft.com/2a520c00-0d83-432a-853f-157dee3f34fd",<br/>"resource": "api://westleysys.onmicrosoft.com/2a520c00-0d83-432a-853f-157dee3f34fd",<br/>"resource": "api://westleysys.onmicrosoft.com/2a520c00-0d83-432a-853f-157dee3f34fd",<br/>"resource": "api://westleysys.onmicrosoft.com/2a520c00-0d83-432a-853f-157dee3f34fd",<br/>"resource": "api://westleysys.onmicrosoft.com/2a520c00-0d83-432a-853f-157dee3f34fd",<br/>"resource": "api://westleysys.onmicrosoft.com/2a520c00-0d83-432a-853f-157dee3f34fd",<br/>"resource": "api://westleysys.onmicrosoft.com/2a520c00-0d83-432a-853f-157dee3f34fd",<br/>"resource": "api://westleysys.onmicrosoft.com/2a520c00-0d83-432a-853f-157dee3f34fd",<br/>"resource": "api://westleysys.onmicrosoft.com/2a520c00-0d83-432a-853f-157dee3f34fd",<br/>"resource": "api://westleysys.onmicrosoft.com/2a520c00-0d83-432a-853f-157dee3f34fd",<br/>"resource": "api://westleysys.onmicrosoft.com/2a520c00-0d83-432a-853f-157dee3f34fd",<br/>"resource": "api://westleysys.onmicrosoft.com/2a520c00-0d83-432a-853f-157dee3f34fd",<br/>"resource": "api://westleysys.comicrosoft.com/2a520c00-0d83-432a-853f-157dee3f34fd",<br/>"resource": "api://westleysys.comicrosoft.com/2a520c00-0d83-432a-853f-157dee3f34fd",</pre>                                                                                                    |
| Microsoft Partner Cen<br>Home<br>CSP<br>MPN<br>Incentives<br>Commercial Marketplace<br>Overview<br>Marketplace Rewards<br>Marketplace Rewards                                                                                                    | ter           Overview         • New offer           Orders Summary         Custo           Total Orders (Apr)         0                                                                                                    | mers Sum<br>Hig Latin Premium<br>Test Orders (Apr)<br>0  | 20<br>30<br>31<br>32<br>33<br>34<br>35<br>40<br>41<br>41<br>43<br>43<br>43<br>43<br>43<br>41<br>43<br>43<br>51<br>52<br>40<br>51<br>52<br>40<br>52<br>52<br>52<br>52                                                                                                    | <pre>"bottd": "705023f2-02d1-4cfb-b56e-7ae6be30f935",<br/>"sopper:[<br/>"personal"<br/>"<br/>"supportsFiles": false,<br/>"subscriptionOffer": {<br/>"offerId": "#eastlaysystemsincl614967134606.pid_latin"<br/>"<br/>"messageTeasMembers"<br/>}<br/>"validDomains": {<br/>"validDomains": {<br/>"validDomains": {<br/>"validDomains": {<br/>"iterity", "assource": {<br/>"iterity", "assource": {<br/>"iterity", "assource": "api://westleysys.onnicrosoft.com/2a520c00-0d83-432a-853f-157dee3f34fd",<br/>"resource": "api://westleysys.onnicrosoft.com/2a520c00-0d83-432a-853f-157dee3f34fd",<br/>"sesource": "api://westleysys.onnicrosoft.com/2a520c00-0d83-432a-853f-157dee3f34fd",<br/>"sesource</pre>               |
| Microsoft Partner Cert Home CSP MPN Incentives Commercial Marketplace Coverview Marketplace Rewards Analyze                                                                                                    | tter           Overview         + New offer           Orders Summary         Custo           Total Orders (Apr)         Total Order (Apr)           0         Total Orders           0         Total Orders           0         Total Orders                                                                                                    | Mers Sum<br>storvers (Apr)<br>0                          | 20<br>30<br>31<br>32<br>33<br>34<br>35<br>40<br>41<br>42<br>43<br>41<br>42<br>43<br>41<br>42<br>43<br>50<br>50<br>52<br>50<br>60<br>60<br>60<br>60<br>60<br>60<br>60<br>60<br>60<br>6                                                                                                    | <pre>"bottd": "705023f2-02d1-4cfb-b56e-7ae6be30f935",<br/>"scopee": [<br/>"personal"<br/>}<br/>"suppotsFiles": false,<br/>"iNOtfford": [<br/>"offerId": "Westleysystemsincl&amp;14967134606.pid_latin"<br/>"<br/>"cmissions": [<br/>"identity",<br/>"messageTeamMembers"<br/>}<br/>"validDomains": [<br/>"westleysys.onmicrosoft.com"<br/>}<br/>micer: "2252800-0483-432a-853f-157dee3f34fd",<br/>"iesource": "api://westleysys.onmicrosoft.com/2a528c80-0d83-432a-853f-157dee3f34fd",<br/>"securce": "api://westleysys.onmicrosoft.com/2a528c80-0d83-432a-853f-157dee3f34fd",<br/>"securce": "api://westleysys.onmicrosoft.com/2a528c80-0d83-432a-853f-157dee3f34fd",<br/>"securce": "api://westleysys.onmicrosoft.com/2a528c80-0d83-432a-853f-157dee3f34fd",<br/>"securce": "api://westleysys.onmicrosoft.com/2a528c80-0d83-432a-853f-157dee3f34fd",<br/>"securce": "api://westleysys.onmicrosoft.com/2a528c80-0d83-432a-853f-157dee3f34fd",<br/>"securce": "api://westleysys.onmicrosoft.com/2a528c80-0d83-432a-853f-157dee3f34fd",<br/>"securce": "api://westleysys.onmicrosoft.com/2a528c80-0d83-432a-853f-157dee3f34fd",<br/>"securce": "api://westleysys.onmicrosoft.com/2a528c80-0d83-432a-853f-157dee3f34fd",<br/>"securce": "api://westleysys.onmicrosoft.com/2a528c80-0d83-432a-853f-157dee3f34fd",<br/>"securce": "api://westleysys.onmicrosoft.com/2a528c80-0d83-432a-853f-157dee3f34fd",<br/>"securce": "api://westleysys.com/2a528c80-0d83-432a-853f-157dee3f34fd",<br/>"securce": "api://westleysys.com/2a528c80-0d83-432a-853f-157dee3f34fd",<br/>"securce": "api://westleysys.com/2a528c80-0d83-432a-853f-157dee3f34fd",<br/>"securce": "api://westleysys.com/2a528c80-0d83-432a-853f-157dee3f34fd",<br/>"securce": "api://westleysys.com/2a528c80-0d83-432a-853f-157dee3f34fd",<br/>"securce": "api://westleysys.com/2a528c80-0d83-432a-853f-157dee3f34fd",<br/>"securce": "api://westleysys.com/2a528c80-0d83-432a-853f-157dee3f34fd",<br/>"securce": "api://westleysys.com/2a528f-157dee3f34fd",<br/>"securce": "api://westleysys.com/2a528f-157dee3f34fd",<br/>"securce": "api://westleysys.com/2a528f-157dee3f34fd",<br/>"securce": "api://westleysys.com/2a528f-157dee3f34fd",<br/>"securce": "api://westleysys.com/2a528f-157dee3f34fd",<br/>"securce": "api://west</pre> |
| Microsoft Partner Cert Home CSP MPN CSP Commercial Marketplace Convercial Marketplace Convercial Marketplace Convercial Marketplace Analyze Support                                                                                                    | nter           Overview              • New offer              Custo             Suid Cristers (App)             0               Suid Cristers (App)             0             Custo             Suid Cristers (App)             0               Custo             Suid Cristers (App)             0               Suid Cristers (App)             0               Suid Cristers               Suid Cristers               Suid Cri | Meres Sum<br>atomers (Apr)<br>0                          | 29<br>30<br>31<br>32<br>33<br>40<br>37<br>40<br>41<br>42<br>41<br>42<br>43<br>44<br>44<br>45<br>45<br>45<br>50<br>51<br>52<br>600 fde                                                                                                    | <pre>"bottd": "7050232-02d1-4cfb-b56e-7ae6be30f935",<br/>"sopper:[<br/>"personal"<br/>],<br/>"supportsFiles": false,<br/>"isNotificationOnly": false<br/>"offertd": "Westleysystemsin01614967134600 .pig_latin"<br/>"offertd": "Westleysystemsin01614967134600 .pig_latin"<br/>"offertd": "Westleysystemsin01614967134600 .pig_latin"<br/>"endering": [<br/>"identity",<br/>"messageTeauNembers"<br/>],<br/>"webXpplicationInfo": [<br/>"webXpplicationInfo": [<br/>"webXpplicationInfo": [<br/>"securce": "api://westleysys.onmicrosoft.com/2a528c80-0d83-432a-853f-157dee3f34fd",<br/>"resource": "api://westleysys.onmicrosoft.com/2a528c80-0d83-432a-853f-157dee3f34fd",<br/>"securce": "api://westleysys.onmicrosoft.com/2a528c80-0d83-432a-853f-157dee3f34fd",<br/>"securce": "api://westleysys.onmicrosoft.com/2a528c80-0d83-432a-853f-157dee3f34fd",<br/>"securce": "api://westleysys.onmicrosoft.com/2a528c80-0d83-432a-853f-157dee3f34fd",<br/>"securce": "api://westleysys.onmicrosoft.com/2a528c80-0d83-432a-853f-157dee3f34fd",<br/>"securce": "api://westleysys.onmicrosoft.com/2a528c80-0d83-432a-853f-157dee3f34fd",<br/>"securce": "api://westleysys.onmicrosoft.com/2a528c80-0d83-432a-853f-157dee3f34fd",<br/>"securce": "api://westleysys.onmicrosoft.com/2a528c80-0d83-432a-853f-157dee3f34fd",<br/>"securce": "api://westleysys.onmicrosoft.com/2a528c80-0d83-432a-853f-157dee3f34fd",<br/>"securce": "api://westleysys.onmicrosoft.com/2a528c80-0d83-432a-853f-157dee3f34fd",<br/>"securce:: "api://westleysys.onmicrosoft.com/2a528c80-0d83-432a-853f-157dee3f34fd",<br/>"securce:: "api://westleysys.onmicrosoft.com/2a528c80-0d83-432a-853f-157dee3f34fd",<br/>"securce:: "api://westleysys.onmicrosoft.com/2a528c80-0d83-432a-853f-157dee3f34fd",<br/>"securce:: "api://westleysys.onmicrosoft.com/2a528c80-0d83-432a-853f-157dee3f34fd",<br/>"securce:: "api://westleysys.onmicrosoft.com/2a528c80-0d83-432a-853f-157dee3f34fd",<br/>"securce:: "api://westleysys.onmicrosoft.com/2a528c80-0d83-432a-853f-157dee3f34fd",<br/>"securce:: "api://westleysys.onmicrosoft.com/2a528c80-0d83-432a-853f-157dee3f34fd",<br/>"securce:: "api://westleysys.onmicrosoft.com/2a528c80-0d83-432a-853f-157dee3f34fd",<br/>"securce:: "api://westleysys.onmi</pre>                   |
| Microsoft Partner Cen<br>Home<br>Kome<br>CSP<br>MPN<br>incentives<br>Commercial Marketplace<br>Commercial Marketplace<br>Analyze<br>Analyze<br>Support<br>Orifice Store                                                                                                    | New offer                                                                                                    | Mers Sum<br>atomers (Apr)<br>0                           | 20<br>30<br>31<br>32<br>33<br>40<br>41<br>42<br>44<br>44<br>45<br>46<br>-<br>47<br>85<br>50<br>15<br>50<br>16<br>-<br>50<br>16<br>-<br>50<br>-<br>50<br>-<br>-<br>-<br>-<br>-<br>-<br>-<br>-<br>-<br>-<br>-<br>-<br>-                                                                                                    | <pre>"bottd": "7050232-02d1-4cfb-b56e-7ae6be30f935",<br/>"sopper:[  <br/>"personal"<br/>"supportsFiles": false,<br/>"isNotificationOnly": false<br/>"euberiptionOffer": {<br/>"offerid": "Westleysystemsing1614967134608.pig_latin"<br/>",<br/>"messageTeamMembers"<br/>",<br/>"messageTeamMembers"<br/>",<br/>"weskpplicationInfo": {<br/>"weskpplicationInfo": {<br/>"weskpplicationInfo": {<br/>"securce": "api://westleysys.onmicrosoft.com/2a520c00-0d83-432a-853f-157dee3f34fd",<br/>"resource": "api://westleysys.onmicrosoft.com/2a520c00-0d83-432a-853f-157dee3f34fd",<br/>"resource": "api://westleysys.onmicrosoft.com/2a520c00-0d83-432a-853f-157dee3f34fd",</pre>                                                                                                    |
| Microsoft Partner Cen     Home     Kone     CSP     Mink     Incentives     Orenview     Marketplace Rewards     Analyze     Support     Office Store                                                                                                    | ter<br>Overview New offer<br>Orders Summary<br>Two Orders (Apr)<br>0<br>1<br>0<br>0<br>0<br>0<br>0<br>0                                                                                                    | Mers Sum         atories (Ap)         O                  | 20<br>30<br>31<br>32<br>33<br>34<br>35<br>40<br>37<br>40<br>41<br>42<br>43<br>41<br>42<br>43<br>41<br>42<br>43<br>55<br>52<br>40<br>51<br>52<br>40<br>55<br>52<br>52<br>52<br>52<br>52<br>52<br>52<br>52<br>52                                                                                                    | <pre>"bottd": "7050232-02d1-4cfb-b56e-7ae6be30f935",<br/>"sopper:[  <br/>"personal"<br/>"supportsFiles": false,<br/>"isNotificationOnly": false<br/>"subscriptionOffer": {<br/>"offerId": "WeatleysystemsinD1614967134606.pig_latin"<br/>",<br/>"messageTeasMembers"<br/>"messageTeasMembers"<br/>"webaplicationInfo": {<br/>"webaplicationInfo": {<br/>"id": "2a528cd0-0d83-432a-093f-157dee3f34fd",<br/>"seource": "api://westleysys.onmicrosoft.com/2a528c00-0d83-432a-893f-157dee3f34fd",<br/>"seource": "api://westleysys.onmicrosoft.com/2a528c00-0d83-432a-893f-157dee3f34fd",<br/>"seource": "api://westleysys.onmicrosoft.com/2a528c00-0d83-432a-893f-157dee3f34fd",<br/>"seource": "api://seource": "api://seource.com/2a528c00-0d83-432a-893f-157dee3f34fd",<br/>"seource": "api://seource.com/2a528c00-0d83-432a-893f-157dee3f34fd",<br/>"seource": "api://seource.com/2a528c00-0d83-432a-893f-157dee3f34fd",<br/>"seource": "api://seource.com/2a528c00-0d83-432a-893f-157dee3f34fd",<br/>"seource": "api://seource.com/2a528c00-0d83-432a-893f-157dee3f34fd",<br/>"seource": "api://seource.com/2a528c00-0d83-432a-893f-157dee3f34fd",<br/>"seource": "api://seource.com/2a528c00-0d83-432a-893f-157dee3f34fd",<br/>"seource": "api://seource.com/2a528c00-0d83-432a-893f-157dee3f34fd",<br/>"seource": "api://seource.com/2a528c00-0d83-432a-893f-157dee3f34fd",<br/>"seource": "api://seource.com/2a528c00-0d83-432a-893f-157dee3f34fd",<br/>"seource.com/2a528c00-0d83-432a-893f-157dee3f34fd",</pre>                                                                                                    |

## TECHNICAL REQUIREMENTS 1 2 3 4 5 Update offer setup in Partner Center

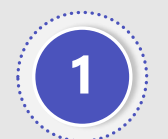

At "Offer setup" in Partner Center, select "Yes, I have published Teams apps. Office add-ins, or SharePoint Framework solutions that I would like to link to this SaaS Offer

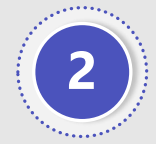

Insert the link of Teams apps

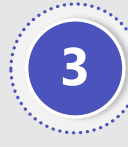

SaaS offer and Teams apps are integrated and can make it easy to discover/deploy

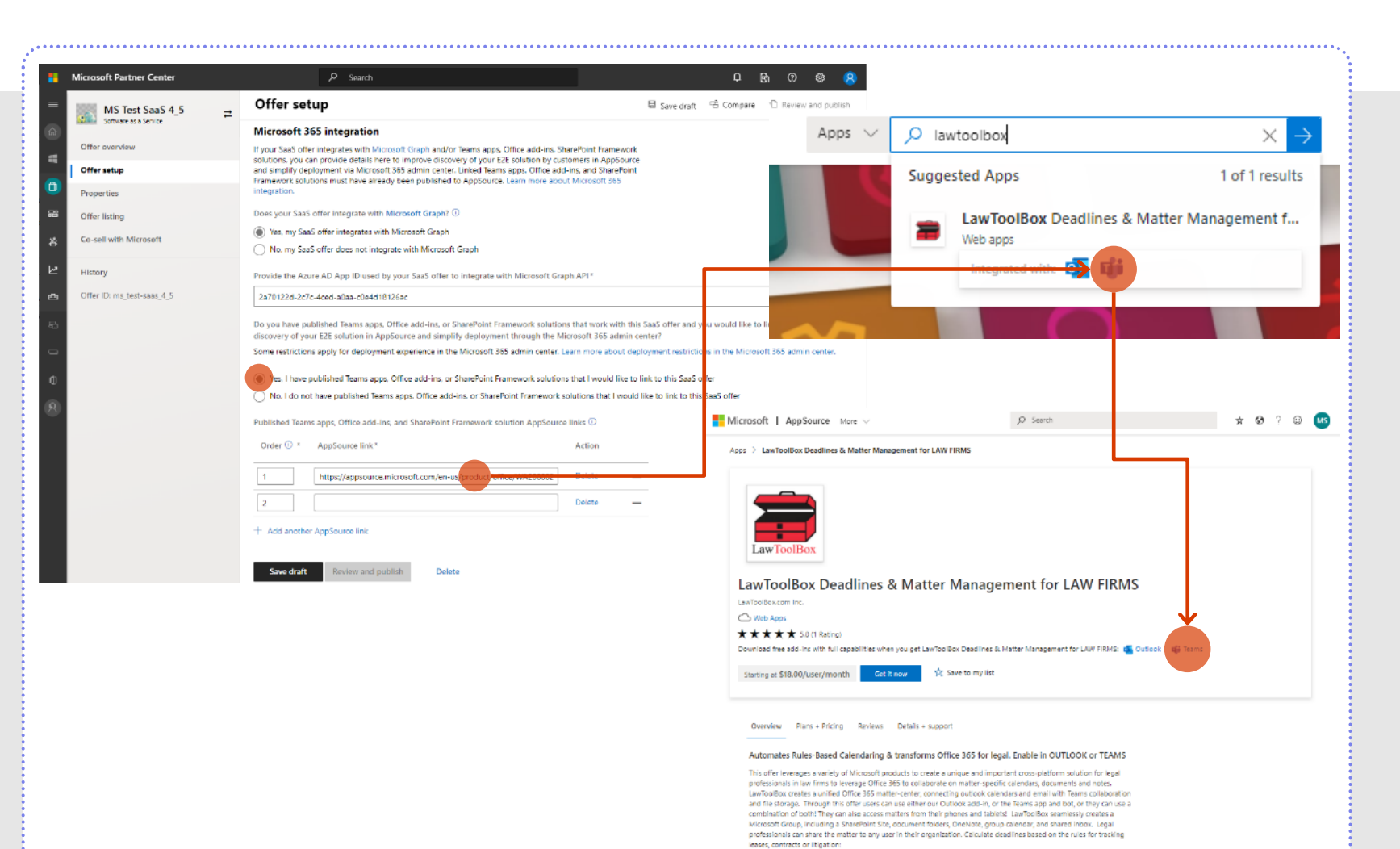

 Use a rule-set or choose "general matters" for basic calendaring in each matter calendar - Save files to the matter from Outlook inbox, Teams, OneDrive or SharePoint - Use folder and the templetest to outdoy set us a new matter

## **Step 5: App Submission for Validation and Publication**

With your offer published and your app linked to that published offer in the app package, now is the time to submit monetized app for validation. This is the exact same process as partner would have done for their non-monetized app earlier.

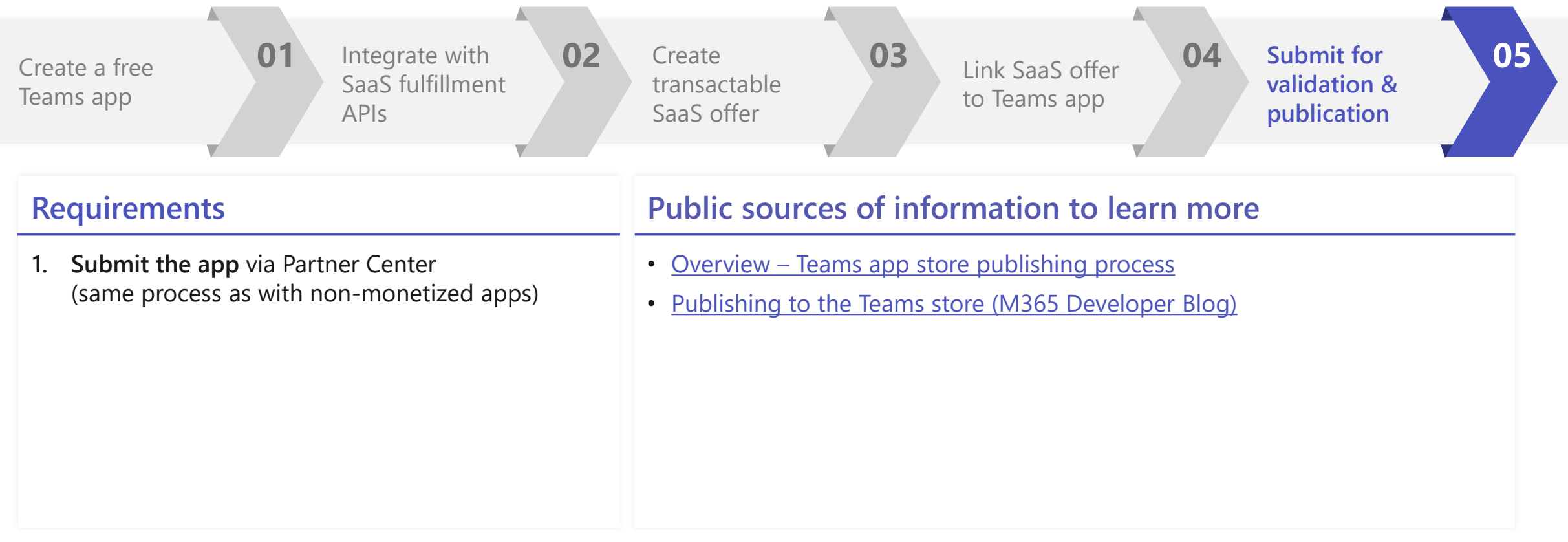

# Submit app (now with offer details) for certification and re-publication

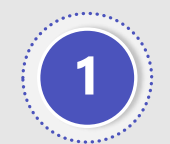

Uploaded the revised app package to Microsoft Partner Center, add notes for certification and publish

|                                                                                                    | Pig Latin Translat                                                                                                    | or 🔁                                                                                                    | Fackages                                                                                                    |                                                                                                    |                                                                                                    |                                                                                                    | <ul> <li>History</li> </ul>                               |                              |
|----------------------------------------------------------------------------------------------------|----------------------------------------------------------------------------------------------------|----------------------------------------------------------------------------------------------------|----------------------------------------------------------------------------------------------------|----------------------------------------------------------------------------------------------------|----------------------------------------------------------------------------------------------------|----------------------------------------------------------------------------------------------------|-----------------------------------------------------------|------------------------------|
| Home                                                                                                | Teams app                                                                                                    |                                                                                                    | Status: Complete 🥑                                                                                                    |                                                                                                    |                                                                                                    |                                                                                                    |                                                           |                              |
|                                                                                                    | Product overview                                                                                                    |                                                                                                    |                                                                                                    |                                                                                                    |                                                                                                    |                                                                                                    |                                                           |                              |
| CSP                                                                                                 | Product setup                                                                                                    |                                                                                                    | Packages                                                                                                    | Status                                                                                                    |                                                                                                    | Action                                                                                                    |                                                           |                              |
| MPN                                                                                                 | Packages                                                                                                    |                                                                                                    | PigLatinTranslator_1_3_11.zip<br>v1.3.11, 16 KB                                                                                                    | Complete                                                                                                    |                                                                                                    | Remove                                                                                                    |                                                           |                              |
| Incentives                                                                                          | Properties                                                                                                    |                                                                                                    | Manifest checks passed                                                                                                    |                                                                                                    |                                                                                                    |                                                                                                    |                                                           |                              |
| Commercial Marketplace                                                                              | Marketplace listings                                                                                                    |                                                                                                    | Afterfanalyzing your package, we have determin<br>• Teams                                                                                                    | ed that your product is currently targeting the f                                                                                                    | following applications and p                                                                                                    | platforms:                                                                                                    |                                                           |                              |
| Office Store                                                                                        | Availability                                                                                                    |                                                                                                    |                                                                                                    |                                                                                                    |                                                                                                    |                                                                                                    |                                                           |                              |
| Overview                                                                                            | App Compliance                                                                                                    |                                                                                                    |                                                                                                    | Drag your packages h                                                                                                    | here (zip) or browse your                                                                                                    | files                                                                                                    |                                                           |                              |
| Analiza                                                                                             | Product management                                                                                                    | ~                                                                                                    |                                                                                                    |                                                                                                    | I                                                                                                    |                                                                                                    |                                                           |                              |
|                                                                                                    |                                                                                                    |                                                                                                    |                                                                                                    |                                                                                                    |                                                                                                    |                                                                                                    |                                                           |                              |
| Home                                                                                                | Pig Latin Translator 2                                                                                                    | Review and                                                                                                    | l publish                                                                                                    |                                                                                                    | Lan Vestrar GTD                                                                                                    | D History D Publish                                                                                                    |                                                           |                              |
| Home<br>CSP                                                                                         | Pig Latin Translator 2<br>Term sop                                                                                                    | Review and<br>Aiss<br>Product setup                                                                                                    | l publish                                                                                                    |                                                                                                    | Last Mustry of 1970<br>3/8/21                                                                                                    | D History C Publish<br>Basis<br>Complete                                                                                                    |                                                           |                              |
| Home<br>CSP<br>MPN                                                                                  | Pig Latin Translator 2<br>Note: seo<br>Product overview<br>Product setup<br>Packages                                                                                                    | Review and<br>Assa<br>Product setup<br>Packages                                                                                                    | P <b>ublish</b><br>Deniv<br>RgLatinTanulator <u>,1,3,</u> 11.ap<br>1.3.11                                                                                                    |                                                                                                    | Las Multi el 1770<br>3/8/21<br>4/23/21                                                                                               | S History C Publish<br>Shia<br>Complete S<br>Complete                                                                                                    |                                                           |                              |
| Home<br>CSP<br>MPN<br>Incentives                                                                    | Pig Latin Translator 2<br>Farm kap<br>Product overview<br>Product tetup<br>Packages<br>Properties                                                                                                    | Review and<br>Area<br>Product setup<br>Packages<br>Properties                                                                                                    | l publish<br>Densy<br>RigLatenTranslator_1_3_11.2pp<br>1.3.11<br>Category: Social<br>Industry: Professional Services                                                                                                    |                                                                                                    | Las Svett of UND<br>3/0/21<br>4/23/21<br>3/15/21                                                                                     | History      Publicn     These     Complete     Complete     Complete     Complete     Complete                                                                                                    |                                                           |                              |
| Home<br>CSP<br>MPN<br>Incentives<br>Commercial Marketplace                                          | Pig Latin Translator 2<br>Stars 60<br>Product overview<br>Product setup<br>Packages<br>Properties<br>Marketplace listings<br>Availability                                                                                                    | Review and<br>Area<br>Product setup<br>Packages<br>Properties<br>Marketplace Liste                                                                                        | Publish<br>Denis<br>PigLatinTranslator, 1,3, 11.aip<br>1.3.11<br>Category: Social<br>Industry: Professional Services<br>J Listing Language(s): English                                                                                                    |                                                                                                    | Las fuelt e 570<br>3/8/21<br>4/23/21<br>3/15/21<br>3/15/21<br>3/12/21                                                                | History Publics     State     Complete     Complete                   |                                                           |                              |
| Home<br>CSP<br>MPN<br>Incentives<br>Commandal Marketplace<br>Office Store                           | Pig Latin Translator 2<br>Product overview<br>Product setup<br>Packages<br>Properties<br>Marketplace fistings<br>Availability<br>App Cempliance                                                                                                    | Review and<br>Arrs<br>Product setup<br>Packages<br>Properties<br>Marketplace Liste<br>Availability                                                                        | Publish Drany PigLatinTransistor_1_3_11.ap 1.3.11 Category: Social Industry: Professional Services GListing Language(s): English Free and available to customers. This branch has a free                                                                                                    | price in one or more markets.                                                                                                    | Las Statt e UTD<br>3/8/21<br>4/23/21<br>3/15/21<br>3/12/21<br>3/15/21                                                                | History     Publian     Tomplete     Complete     Co                  |                                                           |                              |
| Home<br>CSP<br>MPN<br>Incentives<br>Commercial Marketplace<br>Office Store<br>Coverview<br>Analyze  | Pig Latin Translator     2       Product overview     Product setup       Packages     Properties       Marketylace listings     Availability       App Compliance     Product management                                                            | Review and<br>Aves<br>Product setup<br>Packages<br>Properties<br>Marketplace Liste<br>Availability<br>Notes for certification                                             | Publish           Densis           PigLatiniTranslator, 1, 3, 11.3pp           1.3.11           Category, Social           Industry, Professional Services           g         Listing Language(s) English           Free and available to customers. This branch has a free                                                                                                    | price in one or more markets.                                                                                                    | Las South of UND<br>3/0/21<br>4/23/21<br>3/15/21<br>3/15/21<br>3/15/21                                                               | <ul> <li>History</li> <li>Publich</li> <li>Complete</li> <li>Complete</li> <li>Complete</li> <li>Complete</li> <li>Complete</li> <li>Complete</li> <li>Complete</li> </ul>                                                                                                    |                                                           |                              |
| Home CSP MPN Incontives Commercial Marketplace Office Store Cverview Analyze Support                | PigLatin Translator     2       Product overview     Product setup       Packages     Properties       Masterplace listings     Availability       App Compliance     Product management                                                             | Area Product setup Packages Properties Marketplace Liste Availability Notes for certificatio Provide any criticatio                                                       | Publish Desirs PigLatinitianulator,1,3,11.aip 1.3.11 Category: Social Industry: Professional Services Utiting Language(s) English Free and available to customers. This branch has a free ring instructions, including test accounts, license keys and test credentials. Fr                                                                                                    | price in one or more markets.<br>Lure to do so results in <u>an automatic rejection</u> .                                                                                                    | Last Marth (1.070)<br>3/0/21<br>4/23/21<br>3/15/21<br>3/15/21<br>3/15/21                                                             | Hastoy C Publich  Total  Complete  Complete                |                                                           |                              |
| Home<br>CSP<br>MPN<br>Incentives<br>Commercial Marketplace<br>Office Store<br>Cvenview<br>Analyze v | Pig Latin Translator     2       Product overview     Product vetup       Packaget     Properties       Marketplace listings     Availability       App Compliance     Yoduct management     Yo                                                      | Area<br>Product setup<br>Packages<br>Properties<br>Marketplace Liste<br>Availability<br>Notes for certificate<br>provide any critical to<br>Notes are n                   | Descrip           PrigLatin Translator, 1, 3, 11.200           1,3,11           Catagory: Social<br>Industry: Professional Services           1           Listing Language(s): English           Free and available to customers. This branch has a free<br>ing instructions, including test accounts, license keys and test credentials, fa<br>catagetes purchase of a service, you must provide test account credentials,<br>saved when you re-submit. Copy and save your testing notes for certification                                                                                                    | price in one or more markets.<br>Hure to do so results in <u>an automatic rejection</u> .<br>If your product offers additional in app purchases, you must pr<br>no use for fourse submissions.   | Lue Meth e (MD)<br>3/8/21<br>4/23/21<br>3/15/21<br>3/15/21<br>3/15/21<br>1/15/21<br>1/15/21                                          | <ul> <li>History Publish</li> <li>Complete O</li> <li>Complete O&lt;</li></ul> | Validation                                                | ceam                         |
| Home<br>CSP<br>MPN<br>Incentives<br>Commercial Marketplace<br>Office Store<br>Overview<br>Analyze v | PigLatin Translator       2         Product overview       Product setup         Packages       Properties         Markerplace fistings       Availability         App Compliance       Product management       •                                   | Review and<br>Avias<br>Product setup<br>Packages<br>Properties<br>Marketplace Lister<br>Availability<br>Notes for cettificatio<br>Provide any critical to<br>Notes are no | Publish           Descry           PigLatinTranslator_1_3_11.sip           1.3.11           Category: Social           Industry: Professional Services           Category: Social           Industry: Professional Services           Listing Language(s): English           Free and available to customers. This branch has a free           Ing instructions, including test accounts, license keys and test credentials. Free services, you must provide text account credentials, see when you re-submit. Copy and save your testing notes for certificate                                                                                                    | price in one or more markets.<br>Nue to do so results in <u>an automatic résction</u><br>If your product offers additional in-agp purchases, you must pr<br>in to use for future submissions.    | Las tigent e surco<br>3/8/21<br>4/23/21<br>3/15/21<br>3/12/21<br>3/12/21<br>3/15/21<br>souide a license key. Review this <u>chec</u> | <ul> <li>History Public</li> <li>Complete</li> <li>Complete</li></ul>          | Validation t                                              | eam.<br>from                 |
| Home<br>CSP<br>MPN<br>Incentives<br>Commercial Marketplace<br>Office Stare<br>Creenvew<br>Analyze v | PigLatin Translator     2       Product overview     Product setup       Packages     Properties       Marketplace listings     Availability       App Compliance     Product management                                                             | Review and<br>Arrs<br>Product setup<br>Packages<br>Properties<br>Marketplace Liste<br>Availability<br>Notes for certificatio<br>Provide any critical to<br>Notes are not  | Publish           Draw         PigLatiniTransitator,1,3,11.3pp         1.3.11           PigLatiniTransitator,1,3,11.3pp         1.3.11         1.3.11           Category: Social<br>Industry: Professional Services         1.3.11         1.3.11           Category: Social<br>Industry: Professional Services         1.3.11         1.3.11           Category: Social<br>Industry: Professional Services         1.3.11         1.3.11           Free and available to customers. This branch has a free<br>trequires purchase of a service, you must provide text cocourt credentials. Free<br>service when you resubmit. Copy and service your testing notes for certification | price in one or more markets.<br>Rure to do so results in <u>an automatic rejection</u><br>If your product offers additional in-spp purchases, you must pr<br>to use for future submissions.     | Las South et UPD-<br>3/9/21<br>4/23/21<br>3/15/21<br>3/15/21<br>3/15/21<br>srovide a license key. Review this chec                   | History Public  http://www.internet.internet.in              | Validation t<br>takes over                                | ceam<br>from<br>ccribed      |
| Home<br>CSP<br>MPN<br>Incentives<br>Commercial Marketplace<br>Office Store<br>Creenvew<br>Analyze v | PigLatin Translator       2         Product overview       2         Product serup       2         Packages       2         Properties       3         Markeriplace listings       4         Availability       2         Product management       > | Review and                                                                                                    | Publish           Design           RigLatinificansiator,1,3,11.3pp           1.3.11           Category: Social           Industry: Professional Services           D           Listing Language(s): English           Free and available to customers. This branch has a free           Ing instructions, including test accounts, license keys and test credentials. For           and service, you must provide test account credentials.                                                                                                    | price in one or more markets.<br>Ivre to do so results in <u>an automatic rejection</u> .<br>If your product offers additional in ego purchases, you must pre<br>to use for fourie submissions.  | Las Mart 9 (100)<br>3/0/21<br>4/23/21<br>3/15/21<br>3/15/21<br>3/15/21                                                               | Histoy Public  Public  Complete Complete Comple              | Validation t<br>takes over<br>here as des                 | eam<br>from<br>scribed       |
| Home<br>CSP<br>MPN<br>Incentives<br>Commercial Marketplace<br>Office Store<br>Overview<br>Analyze ~ | PigLatin Translator       *         Product overview       *         Product setup       *         Packages       *         Progenties       *         Availability       *         App Compliance       *         Product management       *        | Review and                                                                                                    | Publish           Descy           RigLatinitansilator,1,3,11.3pp           1.3.11           Category, Social           Industry Professional Services           U           Listing Language(s): English           Free and available to customers. This branch has a free           Industry endescont credentials. Free and available to customers. This branch has a free           Ing instructions: including test account, license keys and test credentials. Factors and when you re-submit. Copy and sare your testing notes for certification           store when you re-submit. Copy and sare your testing notes for certification           too are required.           | price in one or more markets.<br>Iure to do so results in <u>an automatic rejection</u> .<br>If your product offer additional in egg purchases, you must pr<br>in to use for future submissions. | Last Kasel<br>3/0/21<br>4/23/21<br>3/15/21<br>3/15/21<br>3/15/21<br>rousde a license key. Review this <u>chec</u>                    | History C Publich  Total Complete Complete Comp              | Validation t<br>takes over<br>here as des<br>in next sect | eam<br>from<br>cribed<br>ion |

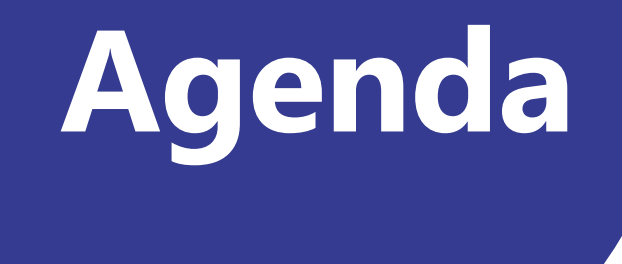

Monetization Overview

Partner Pitch

**Technical Requirements** 

Validation Guidance

CTA and Next Steps

Q&A

## **REMINDER Purchase Experiences on Mobile**

To avoid violating third-party App Store policies, you should refrain from providing direct links to subscription purchases within your mobile and tablet Teams app. It is OK to call out that a feature may require a paid subscription but your app cannot provide a link to purchases per policy below.

| Policy                     | Policy description                                                                                                    |  |  |  |  |
|----------------------------|----------------------------------------------------------------------------------------------------|--|--|--|--|
| 1140.4.8 Mobile experience | Teams apps should offer an appropriate cross device mobile experience.                                                                                                    |  |  |  |  |
|                            | App experiences on iOS and Android:                                                                                                    |  |  |  |  |
|                            | <ul> <li>Must not include any in-app purchases, trial offers, UI that aims to upsell to paid versions,<br/>or links to any online stores where users can purchase or acquire other content, apps, or<br/>add-ins.</li> </ul>                                                                                                    |  |  |  |  |
|                            | • Must not show any UI or language or link to any other apps, add-ins, or websites that ask the user to pay. If the add-in requires an account, accounts may only be created if there is no charge; the use of the term "free" or "free account" is not allowed. You may determine whether the account is active indefinitely or for a limited time, but if the account expires, no UI, text, or links indicating the need to pay may be shown. |  |  |  |  |
|                            | <ul> <li>The associated Privacy Policy and Terms of Use pages must also be free of any commerce<br/>UI or Store links.</li> </ul>                                                                                                    |  |  |  |  |

#### **VALIDATION GUIDANCE**

## Common Reasons for Validation Failure to Check Before Submitting

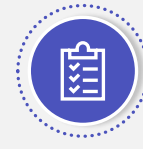

#### **Missed Policy Requirements**

Review and ensure your transactable SaaS offer adheres to Microsoft's <u>Commercial</u> <u>marketplace listing policies for SaaS offers</u>

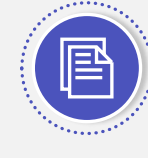

#### Unsupported License Models

Teams monetization was designed to support licenses assigned on a named, per-user basis or flat-rate; if your SaaS offer is built with another method, you should indicate this in "Notes for Certification" for your submission.

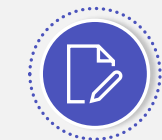

#### Mismatched Details Between Offer, App and/or Publisher

Ensure your publisher and offer described in Partner Center clearly match the description and details of the app to which you are linking (see <u>here</u>).

Ensure you have <u>published</u> your offer in Partner Center (i.e., it's live in the marketplace) before submitting app for validation (see <u>here</u>).

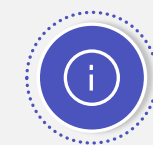

#### **Insufficient Details to Setup App Environment and Test**

If setup of your app for testing purposes is complex or non-intuitive, please provide an end-to-end functional document, linked SaaS offer configuration steps, and instructions for license and user management as part of your "Notes for Certification". Pro tip: add a video recording of how your app and license management works to assist the team for testing.

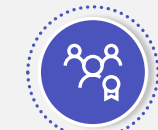

#### **Offers That Have Potential to Confuse Users**

Ensure any annual price listed is calculated for 12 months, not a reduced price per month  $\rightarrow$ 

If you are offering different plans (e.g., free versus basic paid), ensure app experience reflects this in terms of what they purchased (or didn't). This could come in the form of a banner highlighting the need to buy a subscription, reduced functionality within the application, and/or differentiated experiences for free versus paid.

#### Welcome to Contoso!

Congratulations, Cameron, on your purchase of Contoso Tasks for Teams.

To get started, assign your purchased licenses.

| Lio    | ense count: 15 Available to ass | ign: 11       |                |    | Search by name or email | Q      |
|--------|---------------------------------|---------------|----------------|----|-------------------------|--------|
|        | Name 🗸                          | Email Address | Role           | 54 | end Welcome Message     |        |
| $\Box$ | Adele Vance                     | AdeleV        | Select $\sim$  |    | Select                  | $\sim$ |
|        | Alex Wilber                     | AlexW         | Select ~       |    | Select                  | $\sim$ |
|        | Allan Deyoung                   | AllanD        | User V         |    | via Teams chat          | $\sim$ |
|        | Bianca Pisani                   | BiancaP       | User V         |    | via Teams chat & email  | $\sim$ |
|        | Cameron White                   | CameronW      | Manager $\sim$ |    | via email               | $\sim$ |
|        | Christie Cline                  | ChristieC     | Select $\sim$  |    | Select                  | $\sim$ |
| $\Box$ | Debra Berger                    | DebraB        | Select $\sim$  |    | Select                  | $\sim$ |
|        | Delia Dennis                    | DeliaD        | User V         |    | via Teams chat          | $\sim$ |
|        | Diego Siciliani                 | DiegoS        | Select $\sim$  |    | Select                  | $\sim$ |
|        | Gorbart Mollor                  | Carbottl      | Calacet        |    | Colort                  | ~ ~    |
|        |                                 |               |                |    | Δ.                      | ssian  |

Ø

| Monthly Price | Annual Price   |  |  |
|---------------|----------------|--|--|
| \$5.00/user/  | \$4.00/user/ 🚫 |  |  |
| months        | year           |  |  |
| \$10.00/user/ | \$9.00/user/ 🚫 |  |  |
| months        | year           |  |  |

#### **VALIDATION GUIDANCE**

## Common scenarios for app and transactable SaaS offers

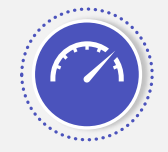

#### Partner has an existing Teams app and an existing transactable SaaS offer

- Partner needs to submit an updated Teams manifest with SaaS offer ID included this will trigger full functional validation for monetization workflows as well as existing app workflows
- In parallel, partner can also link transactable SaaS offer with Teams app (select Yes, I have an existing app and add AppSource link for Teams app) not a pre-req to start Teams validation process

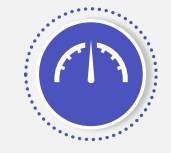

#### Partner has an existing Teams app and NO existing transactable SaaS offer

- Partner can create a new SaaS offer and publish it to AppSource this will trigger validation of SaaS offer
- After the SaaS offer goes live, partner needs to submit an updated Teams manifest with SaaS offer ID included this will trigger full functional validation for monetization workflows as well as existing app workflows
- In parallel, partner can also link transactable SaaS offer with Teams app (select Yes, I have an existing app and add AppSource link for Teams app) not a pre-req to start Teams validation process

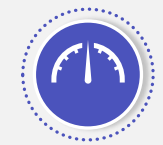

#### Partner has NO existing Teams app and an existing transactable SaaS offer

- Partner can create a new Teams app and publish it to Teams store along with SaaS offer ID included in manifest this will trigger full functional validation for monetization workflows as well as all app workflows
- In parallel, partner can also link transactable SaaS offer with Teams app (select Yes, I have an existing app and add AppSource link for Teams app) not a pre-req to start Teams validation process

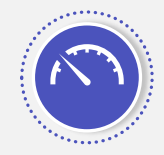

#### Partner has NO existing Teams app and NO existing transactable SaaS offer

- Partner can create a new SaaS offer and publish it to AppSource this will trigger validation of SaaS offer monetization workflows [partner can highlight that they don't have a corresponding Teams app at this stage by selecting No]
- After the SaaS offer goes live, partner can create a new Teams app and publish it to Teams store along with SaaS offer ID included in manifest this will trigger full functional validation for monetization workflows as well as all app workflows
- In parallel, partner can also link transactable SaaS offer with Teams app (select Yes, I have an existing app and add AppSource link for Teams app) not a pre-req to start Teams validation process

#### **VALIDATION GUIDANCE**

# Support channels

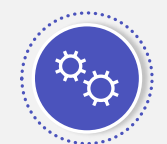

#### Self-service support for your partners via Partner Center

Partners in need of support should always begin by submitting a support ticket through Partner Center (http://aka.ms/partnercentersupport)

Once received the partner will receive a ticket/case number, and the operations team will triage the ticket and assign to the respective SME.

Additional details on how to contact support can be found here: <u>Get support for the commercial marketplace program in</u> <u>Partner Center | Microsoft Docs</u>

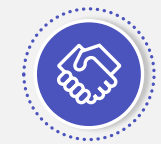

# Self-service support for your partners for Teams app submissions

Partners in need of support for their Teams app submissions should reach out to <u>teamsubm@microsoft.com</u> after they have submitted their application <u>and</u> heard from the team.

Additional information can be found here: <u>Resolve issues with</u> <u>your store submission – Teams | Microsoft Docs</u>

#### Get help or open a support ticket

- 1 Sign in with your work account. If you have not yet done so, you will need to create a Partner Center account.
- In the menu on the upper-right of the page, select the Support icon. The Help and support pane appears on the right side of the page.
- 3 For help with the commercial marketplace, select **Commercial Marketplace**.
- Provide a brief description of the issue and proceed through the list of categories and solutions provided. If no resolution can be found, the tool will enable the partner to create a new ticket that will then be routed to the appropriate team and SME.

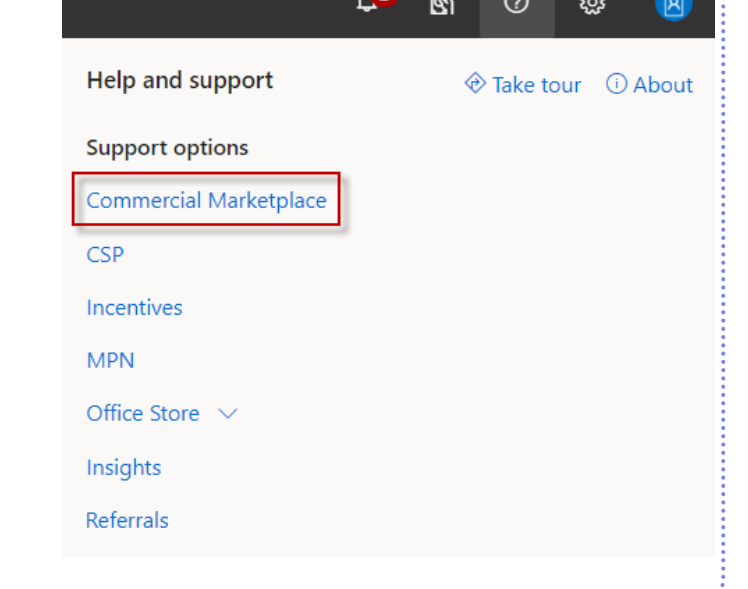

# Agenda

Monetization Overview

Partner Pitch

Q&A

**Technical Requirements** 

Validation Guidance

CTA and Next Steps

# **CTA and Next Steps**

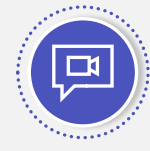

#### Pitch deck and video

Download and evangelize the partner-friendly pitch deck and video – soon to be publicly available via <u>https://aka.ms/ModernWorkISV</u>

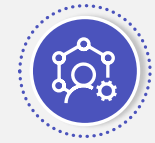

#### **Partner Center support**

Partners in need of support should always begin by submitting a support ticket through Partner Center <u>http://aka.ms/PartnerCenterSupport</u>

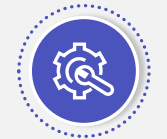

#### Teams App support

Partners in need of support for their Teams app submissions should reach out to <u>teamsubm@microsoft.com</u> after they have submitted their application and heard from the team. Additional information can be found here: <u>Resolve issues with</u> <u>your store submission – Teams | Microsoft Docs</u>

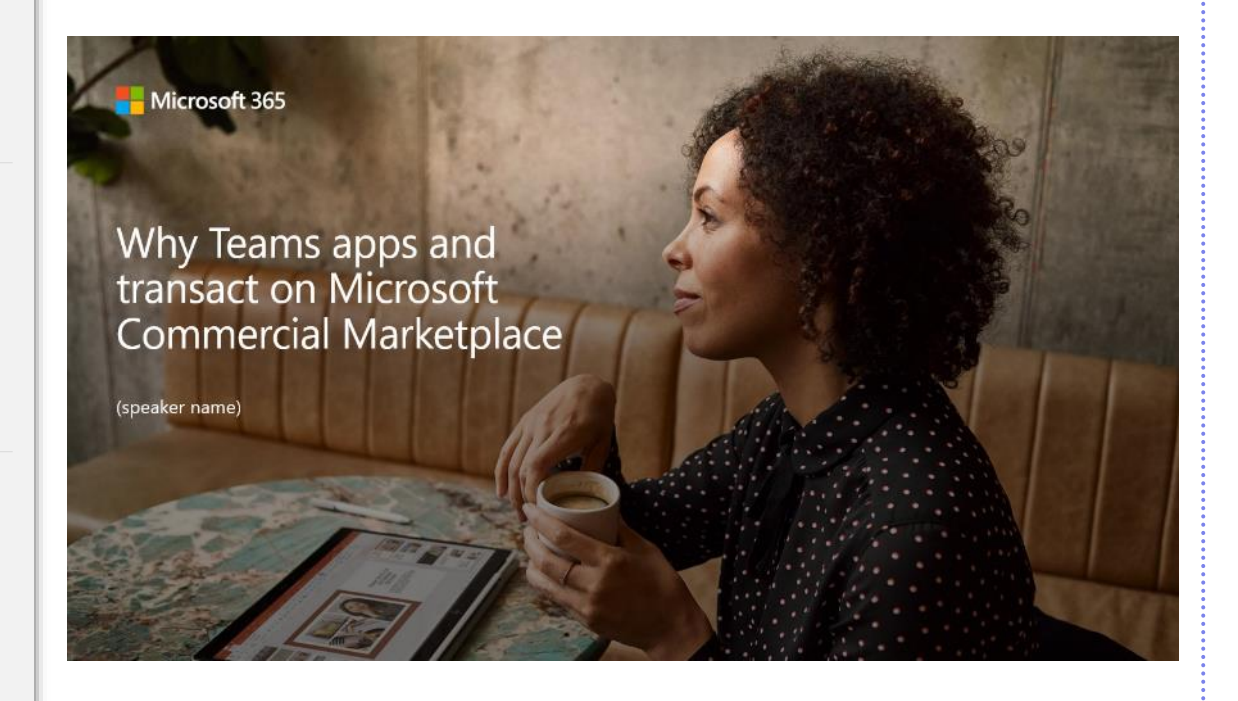

## Code samples are available on GitHub!

#### **Code samples include:**

- Deployment guide and introductory video
- Mock AppSource website
- License management component
- Lightweight apps for Teams (bots and tab), Outlook, Excel, PowerPoint, SharePoint online
- Note: samples require Microsoft 365 tenant and Azure subscription

#### https://aka.ms/TeamsMonetization/codesamples

#### Introduction

This code sample demonstrates how Microsoft ISVs can create a simple license management system to manage Addins sold in Microsoft AppSource. This code sample package includes a Microsoft AppSource mock web app, a SaaS sample, a Teams Tab app, a Teams Bot(C#) app, a Teams Bot(JavaScript) app, a SharePoint Framework (SPFx) add-in, Outlook, Word, Excel, and PowerPoint Add-ins, and a licensing management tool.

#### 

Follow the instructions in the deployment guides to install and configure the sample.

- Sample deployment guide
- Teams Add-in deployment guide:
  - Monetization Sample Teams Tab App
  - Monetization Sample Teams Bot(C#) App
  - Monetization Sample Teams Bot (JavaScript) App
- Additional Add-ins deployment guides:
  - SPFx deployment guide
  - Outlook add-in deployment guide
  - Word add-in deployment guide
  - Excel add-in deployment guide
  - PowerPoint add-in deployment guide
  - Provider-Hosted SharePoint add-in deployment guide
  - SharePoint-Hosted add-in deployment guide

#### Testing

Follow the instructions in the test guide to test the different use cases.

• Test guide

#### Inventory

This section links to the various README files associated with the projects included in the sample. Read the README files for more information about each project.

- Teams Tab App
- Teams Bot (C#) App
- Teams Bot (JavaScript) App
- AppSourceMockWebApp
- Microsoft.Identity.Web
- MockAppData
- OutlookAddIn

## Quick Reference Guide: Creating and Publishing a Monetized Teams App

Color legend: 🔲 = pre-requisites (outside scope of this guide) 🗌 = steps done by ISV 📃 = steps done by Microsoft

|                                 | Ste | ep/Requirement                                                                                                    | Avg. Complexity & Time                          | Where to Learn More                                                                                                  | Where To Get Support                                 |
|---------------------------------|-----|----------------------------------------------------------------------------------------------------|-------------------------------------------------|----------------------------------------------------------------------------------------------------|------------------------------------------------------|
| Work<br>side<br>pe              | 1   | Create a non-monetized Teams app                                                                                     | Complexity: high<br>Time: varies by ISV         | Build apps for the Microsoft Teams platform<br>Teams Platform developer documentation                                | <u>Stack Overflow</u><br>Modern Work ISV Program     |
| Prior<br>Outs<br>Sco            | 2   | <b>Create MPN account</b> in Microsoft Partner Center with company ID, agree to T&C                                  | Complexity: low<br>Time: low (<1 day)           | Create an MPN account in Partner Center                                                                              | Partner Center Support Desk                          |
| Commerce<br>Integration         | 3   | Create & <b>publish landing page</b> for app subscription configuration & assignment, allow log-in via Azure AD SSO  | Complexity: med-high<br>Time: med (~1 week)     | Build the landing page for your transactable SaaS offer<br>AAD and transactable SaaS offers in marketplace           | Partner Center Support Desk                          |
|                                 | 4   | Create & <b>publish webhook</b> to handle license lifecycle requests from marketplace                                | Complexity: med-high<br>Time: med (~1 week)     | Implementing a webhook on SaaS service<br>SaaS fulfillment APIs v2 in Microsoft commercial marketplace               | Partner Center Support Desk                          |
|                                 | 5   | <b>Create a new "Software as a Service" offer</b> and define a unique offer ID                                       | Complexity: low<br>Time: low (<1 day)           | Create a SaaS offer in the commercial marketplace                                                                    | Partner Center Support Desk                          |
| Offer Creation &<br>App Linkage | 6   | <b>Specify offer details</b> : description, pricing, webhooks & landing page; submit offer for validation            | Complexity: low<br>Time: low (<1 day)           | Configure your SaaS offer properties in Azure Marketplace<br>How to test and publish a SaaS offer to the marketplace | Partner Center Support Desk                          |
|                                 | 7   | Microsoft Partner Center validates offer and provides readout on results                                             | Time: ~1 day                                    | Offer validation and publishing steps                                                                                | ISV will be notified in event of validation failure  |
|                                 | 8   | Update app package manifest with offer ID created above                                                              | Complexity: med<br>Time: low (<1 day)           | Configure your app for the SaaS offer<br>Link published Microsoft 365 App consumption clients                        | Partner Center Support Desk                          |
|                                 | 9   | Upload updated app package to MPC, submit for validation                                                             | Complexity: low<br>Time: low (<1 day)           | <u>Overview – Teams app store publishing process</u><br>Publishing to the Teams store (M365 Developer Blog)          | Partner Center Support Desk                          |
| alidation<br>olication          | 10  | Microsoft Teams validates app & offer end-to-end, reports results to publisher                                       | Time: ~1 day for initial report                 | Microsoft Teams store validation guidelines                                                                          | ISV will be contacted in event of validation failure |
|                                 | 11  | Address any feedback, iterate with validation team and resubmit (time in this stage is highly variable based on app) | Complexity: med-high<br>Time: med-high (~4 wks) | App submission tips and frequently failed cases<br>Common Reasons for Validation Failure to Check                    | Concierge Validation Service                         |
| App V<br>& Pu                   | 12  | Microsoft Teams approves submission, publishes to marketplace                                                        | Time: ~1-2 business days                        |                                                                                                    | ISV will be notified once validation completes       |
|                                 |     |                                                                                                    |                                                 |                                                                                                    |                                                      |

13 App made available in store and ready for purchase

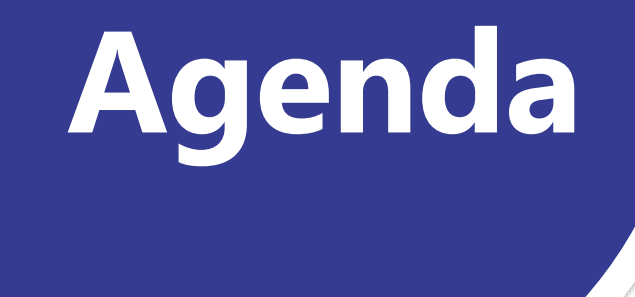

Monetization Overview

Partner Pitch

Technical Requirements

Validation Guidance

CTA and Next Steps

Q&A

# Questions

Thank you